# **Operating Manual**

# RISH ED 4311 Mod / 4301 4TS

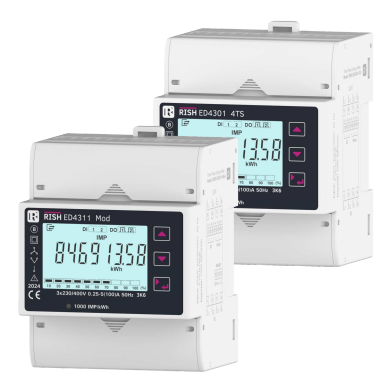

# DIRECT CONNECTED ENERGY METER

## Installation & Operating Instructions

## Section Contents

- 1. Introduction
- 2.

#### LCD Display

- 2.1 Introduction
- 2.2 LCD Display Symbols and Indications
  - 2.2.1 Digital Input Indication
  - 2.2.2 SO/DI Output Indication
  - 2.2.3 Communication Indication
  - 2.2.4 Tariff Energy Indication
  - 2.2.5 Load Graph Indication
- 2.3 Measurement Screens Navigation Map
- 2.4 Setup Screens Navigation Map
- Programming
- 3.1 Password Protection
- 3.2 Menu Selection
  - 3.2.1 System Parameter Selection
    - 3.2.1.1 System Type
    - 3.2.1.2 Demand Integration Time
    - 3.2.1.3 Auto Scrolling
    - 3.2.1.4 Quit System Parameters
  - 3.2.2 Communication Parameter Selection
    - 3.2.2.1 Address Setting
    - 3.2.2.2 RS 485 Baud Rate
    - 3.2.2.3 RS 485 Parity
    - 3.2.2.4 Quit Communication Parameters
  - 3.2.3 Output Parameter Selection
    - 3.2.3.1 SO Output 1 Selection
      - 3.2.3.1.1 SO 1 or 2 Selection Menu
        - 3.2.3.1.1.1 None Output
        - 3.2.3.1.1.2 Pulse Output

DMAN-00IM-1075 Rev. C - 06/2024

3.2.3.1.1.3 Parameter Selection

3.2.3.1.1.4 Pulse Duration

- 3.2.3.1.1.5 Pulse Rate
- 3.2.3.1.1.6 Quit SO Output Selection
- 3.2.3.2 SO 2 Selection
- 3.2.3.3 Quit Output Parameters
- 3.2.4 Display Parameters
  - 3.2.4.1 Backlit
  - 3.2.4.2 Display Test Screen
  - 3.2.4.3 Quit Display Parameters
- 3.2.5 Reset Parameters
  - 3.2.5.1 Partial Energy Reset
  - 3.2.5.2 Max Demand Reset
  - 3.2.5.3 Setup Parameter Reset
  - 3.2.5.4 Code Reset
  - 3.2.5.5 Reset All
  - 3.2.5.6 Quit Reset Parameters
- 3.2.6 Setup Quit
- Digital Input
  - 4.1 Digital Input and Tariff Selection
- SO Output

4.

5

6

7.

8.

- 5.1 Pulse Output
- RS485 (MODBUS) Output
  - 6.1 Accessing 3X and 4X Register for Reading Measured Values
  - 6.2 Accessing 4X Register for Reading & Writing Settings
  - 6.3 User Assignable Modbus Registers
- Installation
  - 7.1 EMC Installation Requirements
  - 7.2 Case Dimensions
  - 7.3 Nameplate
  - 7.4 Wiring
  - 7.5 Auxiliary Supply
  - 7.6 Fusing
  - Connection Diagrams
    - 8.1 Connection of L1, L2, L3 and LN (In and out)
    - 8.2 Connection for SO Output / Digital Input / RS 485
- 9. Specifications

## 1. INTRODUCTION

The Direct Connected Energy Meter is a DIN Rail mounted Digital Meter, primarily for bidirectional Active, Reactive and Apparent Energy measurement intended for use in industrial, commercial and residential electrical energy metering. It also accurately measures important electrical parameters like Voltage, Current, Frequency, Active, Reactive and Apparent Power, and Power Factor in Three Phase and Single Phase Networks. The meter is engineered using advanced microcontroller technology and is suitable for electrical parameter measurement and monitoring in 3 Phase 4 Wire, 3 Phase 3 Wire and 1 Phase 2 Wire Networks. It supports maximum 100 A current measurement on direct connection. It displays parameters on bright intuitive LCD and also has Pulse Outputs and Impulse LED for energy monitoring. It supports Tariff Counters selectable via Digital Input. It has optional industry standard MODBUS RTU for remote monitoring.

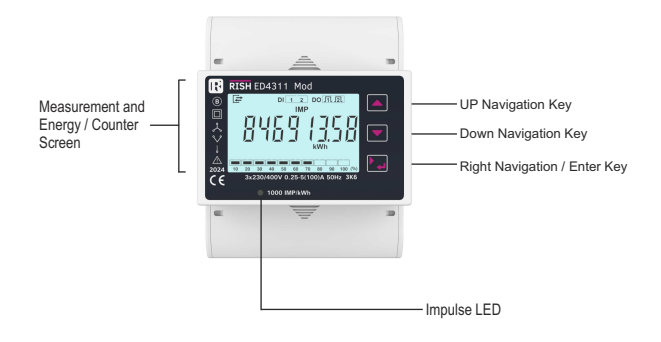

## 2. LCD Display

#### 2.1. Introduction

The meter displays more than 100 measurement parameters including Total Energies, Tariff, Partial and Per Phase Energies and also other important electrical parameters like Max Demand, Voltage, Current, Frequency, Active Power, Reactive Power, Apparent Power and Power Factor on individual screens. The screens are mapped in such an intuitive way that the user can easily navigate through all parameters using front three keys.

The main menu consists of most important and relevant parameters, using up and down keys they could be scrolled in both directions. Using right key further related parameters can be seen for each parameter appearing in main menu. For energy parameters Tariff Counters are available, further pressing of right key leads to per phase energy counter screens, which can be further scrolled for each phase using up and down keys. For System parameters like Voltage, Current and Power pressing right key leads to per phase parameters which can also be further scrolled for each phase using up and down key. Refer TABLE 1 for list all the Measurement Parameters available on Display and MODBUS.

#### 2.2. LCD Display Symbols and Indications

The LCD has bold seven segment digits with bright white backlit for display of measurement parameters. Special symbols, units and load graph are provided for effective display and easy onsite configuration. Indications for current reversal, communication status, digital inputs and pulse outputs status are continuously available on screen. Measurement screen can be set as automatic scrolling or manual scrolling.

#### 2.2.1. Digital Input Indication

The meter has 2 DI for 4 tariff for selection of active tariff registers. The status of DI is continuously available on screen via symbols as shown below:

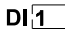

DI

Input at DI1 is present, input at DI2 is absent.

Input at DI1 and DI2 is absent.

#### 2.2.2. SO Output Indication

The meter has two opto-isolated pulse outputs that can be configured for any one of the Active (Total /Import /Export) or Reactive (Total/Import/Export) Energy parameter. The status of digital output is indicated on LCD as shown below:

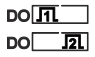

Pulse output at SO1.

Pulse output at SO2.

#### 2.2.3. Communication Indication

The meter provides optional communication based on MODBUS protocol for remote data acquisition of measurement data and configuration. If meter is properly communicating with host then it is indicated by symbol as shown:

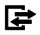

This symbol indicates that the meter is communicating.

#### 2.2.4. Tariff Energies Indication

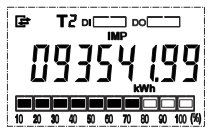

This Instrument comes with 4 Tariff based on Digital Input 1 and Digital Input 2 (DI1 & DI2). In the image given here, it indicates that the instrument is currently displaying the selected energy parameter (Import Active Energy) of Tariff 2.

These Tariff energies are available on display, refer Measurement Parameter Navigation Map.

#### 2.2.5. Load Graph Indication

| 10 | 20 | 30 | 40 | 50 | 60 | 70 | 80 | 90 | 100 (%) |
|----|----|----|----|----|----|----|----|----|---------|

The meter continuously monitors and indicates the system current as percentage of max current, allowing user to easily monitor the load as shown.

## TABLE 1 : Measurement Parameters:

| Parameter | r Parameters                      |                       | On Display            |              |              | On Modbus    |              |  |  |
|-----------|-----------------------------------|-----------------------|-----------------------|--------------|--------------|--------------|--------------|--|--|
| No.       | r di dificici s                   | 3P 4W                 | 3P 3W                 | 1P 2W        | 3P 4W        | 3P 3W        | 1P 2W        |  |  |
| 1         | Import Active Energy              | <ul> <li>✓</li> </ul> | ✓                     | $\checkmark$ | $\checkmark$ | $\checkmark$ | $\checkmark$ |  |  |
| 2         | Export Active Energy              | ✓                     | ✓                     | ✓            | √            | ✓            | ✓            |  |  |
| 3         | Total Active Energy               | ✓                     | ✓                     | $\checkmark$ | ✓            | $\checkmark$ | $\checkmark$ |  |  |
| 4         | Import Reactive Energy            | ✓                     | ✓                     | ✓            | ✓            | $\checkmark$ | $\checkmark$ |  |  |
| 5         | Export Reactive Energy            | <ul> <li>✓</li> </ul> | ✓                     | ✓            | √            | ✓            | ✓            |  |  |
| 6         | Total Reactive Energy             | √                     | ✓                     | √            | ✓            | ✓            | ✓            |  |  |
| 7         | Total Apparent Energy             | <ul> <li>✓</li> </ul> | <ul><li>✓</li></ul>   | √            | √            | ✓            | ✓            |  |  |
| 8         | L1, L2, L3 Import Active Energy   | √                     | ×                     | ×            | √            | ×            | x            |  |  |
| 9         | L1, L2, L3 Export Active Energy   | ✓                     | ×                     | ×            | ✓            | ×            | ×            |  |  |
| 10        | L1, L2, L3 Total Active Energy    | <ul> <li>✓</li> </ul> | ×                     | ×            | ✓            | ×            | ×            |  |  |
| 11        | L1, L2, L3 Import Reactive Energy | √                     | ×                     | ×            | √            | ×            | ×            |  |  |
| 12        | L1, L2, L3 Export Reactive Energy | √                     | ×                     | ×            | √            | ×            | ×            |  |  |
| 13        | L1, L2, L3 Total Reactive Energy  | √                     | ×                     | ×            | √            | ×            | ×            |  |  |
| 14        | L1, L2, L3 Total Apparent Energy  | <ul> <li>✓</li> </ul> | ×                     | ×            | √            | ×            | ×            |  |  |
| 15        | Partial Import Active Energy      | <ul> <li>✓</li> </ul> | <ul> <li>✓</li> </ul> | √            | ✓            | ✓            | ✓            |  |  |
| 16        | Partial Export Active Energy      | √                     | ✓                     | ✓            | √            | ✓            | $\checkmark$ |  |  |
| 17        | Partial Total Active Energy       | ✓                     | ✓                     | ✓            | ✓            | ✓            | ✓            |  |  |
| 18        | Partial Import Reactive Energy    | $\checkmark$          | ✓                     | ✓            | √            | ✓            | √            |  |  |
| 19        | Partial Export Reactive Energy    | ✓                     | ✓                     | √            | ✓            | ✓            | ✓            |  |  |
| 20        | Partial Total Reactive Energy     | $\checkmark$          | <ul><li>✓</li></ul>   | √            | √            | √            | √            |  |  |
| 21        | Partial Total Apparent Energy     | <ul> <li>✓</li> </ul> | <ul><li>✓</li></ul>   | √            | √            | √            | ✓            |  |  |
| 22        | T1 Import Active Energy           | ✓                     | ✓                     | ✓            | ✓            | $\checkmark$ | $\checkmark$ |  |  |
| 23        | T1 Export Active Energy           | <ul> <li>✓</li> </ul> | ✓                     | ✓            | √            | ✓            | ✓            |  |  |
| 24        | T1 Total Active Energy            | ✓                     | ✓                     | $\checkmark$ | ✓            | $\checkmark$ | ✓            |  |  |
| 25        | T1 Import Reactive Energy         | $\checkmark$          | ✓                     | $\checkmark$ | $\checkmark$ | $\checkmark$ | $\checkmark$ |  |  |
| 26        | T1 Export Reactive Energy         | ✓                     | $\checkmark$          | $\checkmark$ | $\checkmark$ | $\checkmark$ | $\checkmark$ |  |  |
| 27        | T1 Total Reactive Energy          | <ul> <li>✓</li> </ul> | <ul> <li>✓</li> </ul> | √            | $\checkmark$ | ✓            | √            |  |  |
| 28        | T1 Total Apparent Energy          | $\checkmark$          | $\checkmark$          | ✓            | $\checkmark$ | $\checkmark$ | $\checkmark$ |  |  |
| 29        | T1 Partial Import Active Energy   | $\checkmark$          | $\checkmark$          | $\checkmark$ | $\checkmark$ | $\checkmark$ | ~            |  |  |
| 30        | T1 Partial Export Active Energy   | $\checkmark$          | $\checkmark$          | $\checkmark$ | $\checkmark$ | $\checkmark$ | $\checkmark$ |  |  |
| 31        | T1 Partial Import Reactive Energy | $\checkmark$          | $\checkmark$          | $\checkmark$ | $\checkmark$ | $\checkmark$ | $\checkmark$ |  |  |

## TABLE 1 : Measurement Parameters (contd.):

| Parameter | Parameters                        |                     | On Display            |              | On Modbus             |              |              |
|-----------|-----------------------------------|---------------------|-----------------------|--------------|-----------------------|--------------|--------------|
| No.       | rarameters                        | 3P 4W               | 3P 3W                 | 1P 2W        | 3P 4W                 | 3P 3W        | 1P 2W        |
| 32        | T1 Partial Export Reactive Energy | <b>√</b>            | <ul> <li>✓</li> </ul> | ✓            | <ul> <li>✓</li> </ul> | ✓            | ✓            |
| 33        | T2 Import Active Energy           | ✓                   | ✓                     | √            | <ul> <li>✓</li> </ul> | ✓            | ✓            |
| 34        | T2 Export Active Energy           | ✓                   | <ul> <li>✓</li> </ul> | ✓            | <ul> <li>✓</li> </ul> | ✓            | ✓            |
| 35        | T2 Total Active Energy            | ✓                   | ✓                     | ✓            | ✓                     | ✓            | $\checkmark$ |
| 36        | T2 Import Reactive Energy         | ✓                   | ✓                     | ✓            | ✓                     | ✓            | ✓            |
| 37        | T2 Export Reactive Energy         | ✓                   | <ul> <li>✓</li> </ul> | ✓            | <ul> <li>✓</li> </ul> | ✓            | ✓            |
| 38        | T2 Total Reactive Energy          | <b>√</b>            | ✓                     | ✓            | <ul> <li>✓</li> </ul> | ✓            | $\checkmark$ |
| 39        | T2 Total Apparent Energy          | ✓                   | ✓                     | √            | ✓                     | ✓            | ✓            |
| 40        | T2 Partial Import Active Energy   | <b>√</b>            | ✓                     | ✓            | <ul> <li>✓</li> </ul> | ✓            | ✓            |
| 41        | T2 Partial Export Active Energy   | ✓                   | √                     | √            | √                     | √            | ✓            |
| 42        | T2 Partial Import Reactive Energy | <b>√</b>            | <ul> <li>✓</li> </ul> | √            | <ul> <li>✓</li> </ul> | ✓            | ✓            |
| 43        | T2 Partial Export Reactive Energy | ✓                   | <ul> <li>✓</li> </ul> | ~            | <ul> <li>✓</li> </ul> | ✓            | ✓            |
| 44        | T3 Import Active Energy           | ✓                   | ✓                     | ✓            | ✓                     | ✓            | ✓            |
| 45        | T3 Export Active Energy           | <b>√</b>            | <ul> <li>✓</li> </ul> | ✓            | <ul> <li>✓</li> </ul> | ✓            | ✓            |
| 46        | T3 Total Active Energy            | √                   | ✓                     | √            | ✓                     | ✓            | ✓            |
| 47        | T3 Import Reactive Energy         |                     | <ul> <li>✓</li> </ul> | ✓            | ✓                     |              |              |
| 48        | T3 Export Reactive Energy         | √                   | $\checkmark$          | √            | ✓                     | $\checkmark$ | $\checkmark$ |
| 49        | T3 Total Reactive Energy          | √                   | ✓                     | √            | ✓                     | ✓            | ✓            |
| 50        | T3 Total Apparent Energy          | ✓                   | ✓                     | √            | ✓                     | ✓            | ✓            |
| 51        | T3 Partial Import Active Energy   | <ul><li>✓</li></ul> | ✓                     | ✓            | √                     | $\checkmark$ | ✓            |
| 52        | T3 Partial Export Active Energy   | ✓                   | ✓                     | √            | ✓                     | ✓            | ✓            |
| 53        | T3 Partial Import Reactive Energy | √                   | $\checkmark$          | √            | ✓                     | $\checkmark$ | $\checkmark$ |
| 54        | T3 Partial Export Reactive Energy | ✓                   | $\checkmark$          | ✓            | ✓                     | $\checkmark$ | ✓            |
| 55        | T4 Import Active Energy           | √                   | $\checkmark$          | $\checkmark$ | ✓                     | $\checkmark$ | $\checkmark$ |
| 56        | T4 Export Active Energy           | ✓                   | ✓                     | $\checkmark$ | ✓                     | ✓            | $\checkmark$ |
| 57        | T4 Total Active Energy            | ✓                   | ✓                     | $\checkmark$ | ✓                     | ✓            | ✓            |
| 58        | T4 Import Reactive Energy         | <ul><li>✓</li></ul> | ✓                     | $\checkmark$ | ✓                     | ✓            | ✓            |
| 59        | T4 Export Reactive Energy         | <ul><li>✓</li></ul> | ✓                     | $\checkmark$ | ✓                     | ✓            | ✓            |
| 60        | T4 Total Reactive Energy          | $\checkmark$        | $\checkmark$          | $\checkmark$ | $\checkmark$          | $\checkmark$ | $\checkmark$ |
| 61        | T4 Total Apparent Energy          | $\checkmark$        | $\checkmark$          | $\checkmark$ | $\checkmark$          | $\checkmark$ | $\checkmark$ |
| 62        | T4 Partial Import Active Energy   | √                   | $\checkmark$          | $\checkmark$ | √                     | √            | $\checkmark$ |

## TABLE 1 : Measurement Parameters (contd.):

| Parameter | Parameters                           |                       | On Disp      | lay          | On Modbus    |              |                       |
|-----------|--------------------------------------|-----------------------|--------------|--------------|--------------|--------------|-----------------------|
| No.       | T drumotors                          | 3P 4W                 | 3P 3W        | 1P 2W        | 3P 4W        | 3P 3W        | 1P 2W                 |
| 63        | T4 Partial Export Active Energy      | <ul> <li>✓</li> </ul> | ✓            | ✓            | ✓            | ✓            | <ul> <li>✓</li> </ul> |
| 64        | T4 Partial Import Reactive Energy    | <ul> <li>✓</li> </ul> | √            | ~            | √            | ~            | <ul> <li>✓</li> </ul> |
| 65        | T4 Partial Export Reactive Energy    | <ul> <li>✓</li> </ul> | ~            | ~            | ~            | ~            | ~                     |
| 66        | System Current Max Demand            | <ul> <li>✓</li> </ul> | √            | √            | √            | ✓            | ✓                     |
| 67        | System kW Max Demand                 | <ul> <li>✓</li> </ul> | √            | √            | √            | ✓            | ~                     |
| 68        | System kVAR Max Demand               | √                     | √            | √            | √            | ✓            | ✓                     |
| 69        | System kVA Max Demand                | <ul> <li>✓</li> </ul> | √            | √            | √            | ✓            | <ul> <li>✓</li> </ul> |
| 70        | System Import kW Max Demand          | <ul> <li>✓</li> </ul> | √            | √            | √            | ✓            | ✓                     |
| 71        | System Export kW Max Demand          | <ul> <li>✓</li> </ul> | √            | √            | √            | ✓            | √                     |
| 72        | System Import kVAR Max Demand        | <ul> <li>✓</li> </ul> | √            | ✓            | √            | ✓            | ✓                     |
| 73        | System Export kVAR Max Demand        | <ul> <li>✓</li> </ul> | √            | √            | √            | ✓            | <ul> <li>✓</li> </ul> |
| 74        | System L1, L2, L3 Current Max Demand | ✓                     | ✓            | ×            | ✓            | ✓            | ×                     |
| 75        | System Voltage                       | ✓                     | √            | √            | √            | ✓            | √                     |
| 76        | L1, L2, L3 Voltage                   | <ul> <li>✓</li> </ul> | ×            | ×            | √            | ×            | ×                     |
| 77        | System Voltage L12                   | <ul> <li>✓</li> </ul> | √            | ×            | √            | $\checkmark$ | ×                     |
| 78        | System Voltage L23                   |                       | √            | ×            | √            | $\checkmark$ | ×                     |
| 79        | System Voltage L31                   | <ul> <li>✓</li> </ul> | √            | ×            | ✓            | $\checkmark$ | ×                     |
| 80        | System Current                       | <ul> <li>✓</li> </ul> | $\checkmark$ | $\checkmark$ | $\checkmark$ | $\checkmark$ | $\checkmark$          |
| 81        | L1, L2, L3 Current                   | $\checkmark$          | ✓            | ×            | ✓            | $\checkmark$ | ×                     |
| 82        | Frequency                            | <ul> <li>✓</li> </ul> | ✓            | √            | ✓            | $\checkmark$ | √                     |
| 83        | System Active Power                  | <b>√</b>              | $\checkmark$ | $\checkmark$ | ✓            | $\checkmark$ | ✓                     |
| 84        | L1, L2, L3 Active Power              | <ul> <li>✓</li> </ul> | ×            | ×            | ✓            | x            | ×                     |
| 85        | System Reactive Power                |                       | ✓            | √            | ✓            | $\checkmark$ | ✓                     |
| 86        | L1, L2, L3 Reactive Power            | <ul> <li>✓</li> </ul> | ×            | ×            | ✓            | ×            | ×                     |
| 87        | System Apparent Power                | $\checkmark$          | $\checkmark$ | $\checkmark$ | $\checkmark$ | $\checkmark$ | $\checkmark$          |
| 88        | L1, L2, L3 Apparent Power            | $\checkmark$          | x            | ×            | $\checkmark$ | ×            | x                     |
| 89        | System Power Factor                  | <ul> <li>✓</li> </ul> | $\checkmark$ | $\checkmark$ | $\checkmark$ | $\checkmark$ | $\checkmark$          |
| 90        | L1, L2, L3 Power Factor              | $\checkmark$          | ×            | ×            | $\checkmark$ | ×            | ×                     |

| Parameter | Parameters                       | On Display |              |       | On Modbus    |              |       |
|-----------|----------------------------------|------------|--------------|-------|--------------|--------------|-------|
| No.       | T utumeters                      | 3P 4W      | 3P 3W        | 1P 2W | 3P 4W        | 3P 3W        | 1P 2W |
| 91        | System Phase Angle               | √          | √            | ~     | ✓            | ✓            | ✓     |
| 92        | L1, L2, L3 Phase Angle           | ✓          | ×            | ×     | $\checkmark$ | ×            | ×     |
| 93        | System Voltage THD               | √          | $\checkmark$ | ✓     | $\checkmark$ | $\checkmark$ | √     |
| 94        | L1, L2, L3 Voltage THD           | √          | ×            | ×     | $\checkmark$ | ×            | ×     |
| 95        | System Current THD               | √          | √            | ~     | $\checkmark$ | $\checkmark$ | √     |
| 96        | L1, L2, L3 Current THD           | ✓          | ×            | x     | $\checkmark$ | ×            | ×     |
| 97        | System Current Demand            | ×          | ×            | ×     | ✓            | ✓            | √     |
| 98        | System kW Demand                 | ×          | ×            | ×     | ✓            | $\checkmark$ | ✓     |
| 99        | System kVAR Demand               | ×          | ×            | ×     | ✓            | ✓            | ✓     |
| 100       | System kVA Demand                | ×          | ×            | ×     | ✓            | ✓            | ✓     |
| 101       | System Import kW Demand          | ×          | ×            | x     | ✓            | ✓            | ✓     |
| 102       | System Export kW Demand          | ×          | ×            | ×     | ✓            | $\checkmark$ | ~     |
| 103       | System Import kVAR Demand        | ×          | x            | ×     | ✓            | ✓            | ✓     |
| 104       | System Export kVAR Demand        | ×          | x            | ×     | √            | ✓            | √     |
| 105       | System L1, L2, L3 Current Demand | ×          | ×            | ¥     | 1            | $\checkmark$ | ×     |

## TABLE 1 : Measurement Parameters (contd.):

#### : DOWN KEY : RIGHT KEY (Z ۵ ⇒ •A ÛÛ. Û ŧ . T3 Total Active Energy L3 Total Active Energy 1Û T4 Total Active Energy port Active Energy Import Active Eng L3 Import Active Energy ŧ ŧ 4 ŧ L1 Export Active Enc ΩÛ T2 Import Active Energy T3 Import Active Energ . ٠ L3 Export Active Energy T4 Import Active Eng Ť Export Active Energy 0Û T1 Export Active Energy 2 Export Active Energy T3 Export Active Energy ŧ T4 Export Acti Ð -(B) Total Reactive Energy B L1 Total Reactive Energy T2 Total Reactive Energy L2 Total Reactive Energy \* \* Ŧ Û L3 Total Reactive Ener T3 Total Reactive End 0 . ΩÛ Llin port Reactive Er \* \* 4 . 2 Import Reactive Ene Import Reactive Energy . T1 Import Reactive Ener + + Û, 0 T2 Import Reactive Energy 4 + L2 Export Reactive En T3 Import Reactive Energy Ť L3 Export Rea 4 T4 Import Reactive Energ 0 . ٠ . \* T2 Export Reactive Eng 4 ٠ T4 Export Reactive Energy A 1 V

1 : UP KEY

#### 2.3. Measurement Parameters Screen Navigation Map

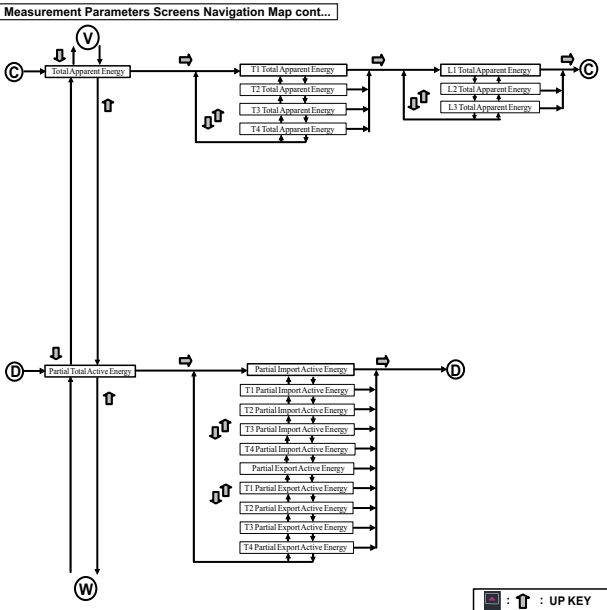

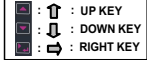

Measurement Parameters Screens Navigation Map cont...

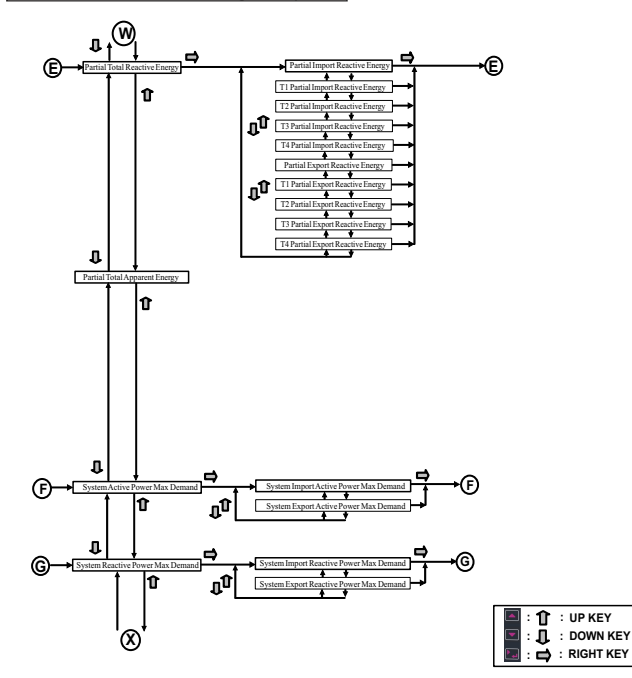

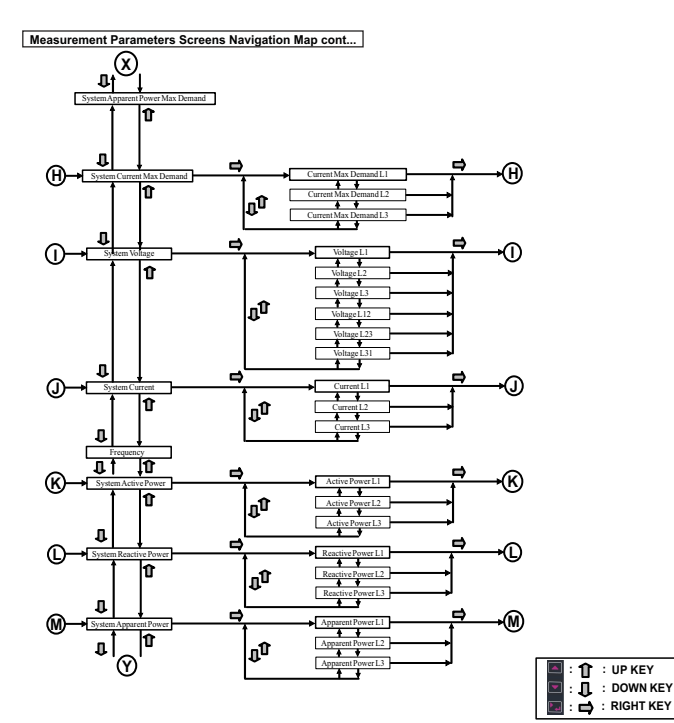

Measurement Parameters Screens Navigation Map cont...

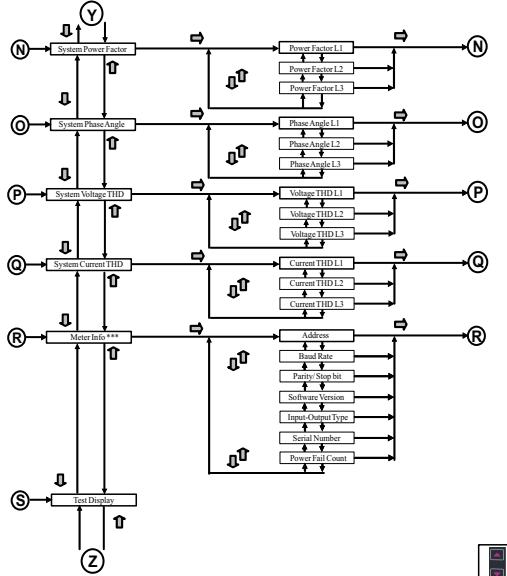

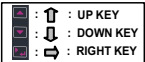

\*\*\*The Screens are shown in the following page with their brief description.

#### Meter Info Screens:

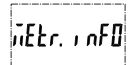

Rddr. 00 (

This screens will show the device address of the unit.

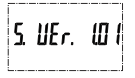

This screens shows the software version of the unit.

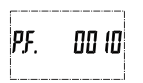

This screens will show that how many times the unit has been switched off.

This screen helps the user to know some basic parameters without being able to edit them. The Parameters are : Address, Baud Rate, Parity/Stop Bit, Software Version, Serial Number, Input-Output Options and Power Fail counts.

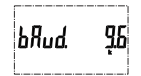

This screens will show the set baud rate of the unit.

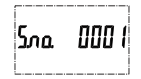

This screens will show the serial number of the unit. The screen alternates to display 10 digit S.no.

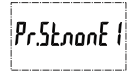

This screens will show the parity and stop bit.

ı P.oP. Zı Zo

This screens shows input output options here it shows a meter with 2 SO Output and 2 DI Input.

#### 2.4. Setup Parameters Screens Navigation Map

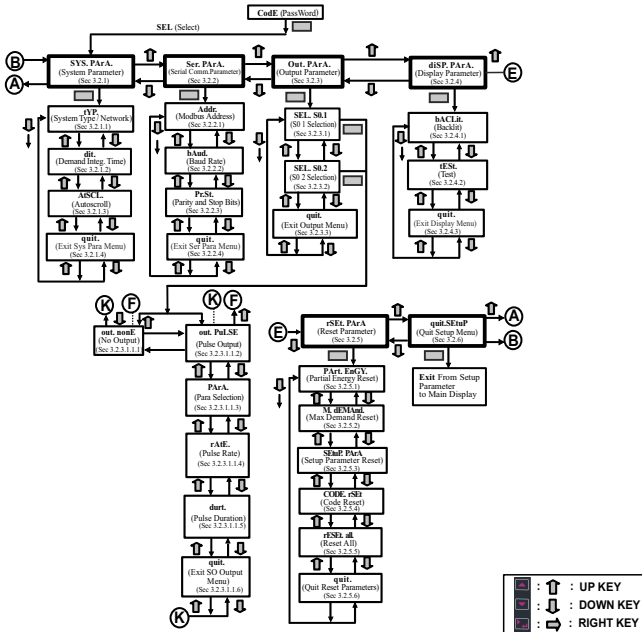

## 3. PROGRAMMING

The following sections comprise step by step procedures for configuring the Energy Meter according to individual user requirements. To access the set-up screens press and hold "Enter" key for 5 seconds. This will take the user into the Password Protection Entry Stage (Section 3.1).

## 3.1. Password Protection

Password protection can be enabled to prevent unauthorized access to set-up screens. Password protection is enabled by selecting a four digit number other than 0000, setting a password of 0000 disables the password protection.

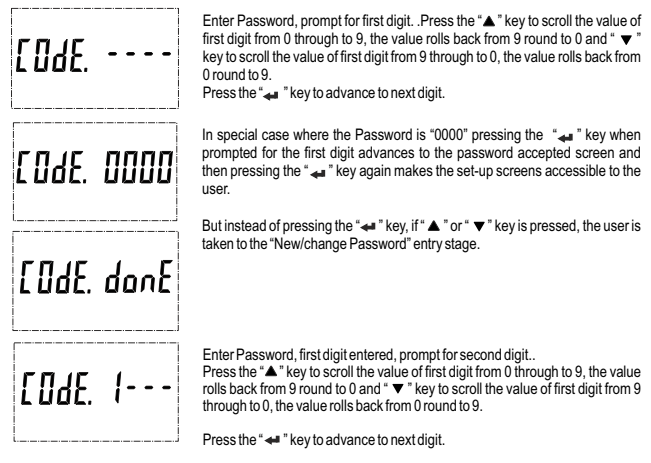

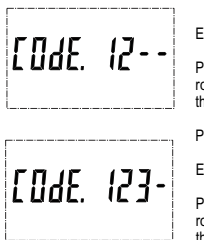

Enter Password, second digit entered, prompt for third digit.

Press the " $\blacktriangle$ " key to scroll the value of first digit from 0 through to 9, the value rolls back from 9 round to 0 and " $\checkmark$ " key to scroll the value of first digit from 9 through to 0, the value rolls back from 0 round to 9.

Press the " 🛹 " key to advance to next digit.

Enter Password, third digit entered, prompt for fourth digit. .

Press the " $\blacktriangle$ " key to scroll the value of first digit from 0 through to 9, the value rolls back from 9 round to 0 and " $\checkmark$ " key to scroll the value of first digit from 9 through to 0, the value rolls back from 0 round to 9.

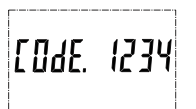

Press the "+ " key to advance to verification of the password.

Enter Password, fourth digit entered, awaiting verification of the password.

Password confirmed.

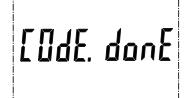

Pressing the " a " key advances to the Menu selection (setup menu) screen (see Section 3.2).

#### Password Incorrect.

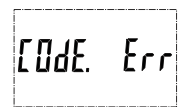

The unit has not accepted the Password entered The unit automatically returns to the Enter Password stage.

#### New / Change Password

|               | Prompting for first digit.                                                                                                    |
|---------------|----------------------------------------------------------------------------------------------------|
| nE0dE.0       | Press the "▲" and " ▼ " keys to scroll the value of first digit from 0 through to 9 and from 9 through to 0, respectively with digit roll around feature.         |
|               | Pressing the " $\checkmark$ " key advances the operation to the next digit and sets the first digit, in this case to "2".                                         |
| ~~~~~~        | New/ Change Password, first digit entered, prompting for second digit.                                                                                            |
| / 'L UUL.L U  | Press the "▲" and " ▼ " keys to scroll the value of second digit from 0 through to 9 and from 9 through to 0,respectively with digit roll around feature.         |
| -נטקבא וט-    | Pressing the " $\checkmark$ " key advances the operation to the next digit and sets the second digit, in this case to "1".                                        |
|               | New/ Change Password, second digit entered, prompting for third digit.                                                                                            |
| ]             | Press the " <b>A</b> " and " <b>v</b> " keys to scroll the value of second digit from 0 through to 9 and from 9 through to 0, respectively with digit roll around |
|               | feature.                                                                                                    |
| nLUdt. ረ ነ ዛሀ | Pressing the " $\checkmark$ " key to advance the operation to the next digit and sets the third digit, in this case to "4".                                       |
| L             |                                                                                                    |

| n[[]dE.2143 |
|-------------|
|-------------|

New/ Change Password, third digit entered, prompting for fourth digit. .

Press the "  $\blacktriangle$  " and "  $\blacktriangledown$  " keys to scroll the value of second digit from 0 through to 9 and from 9 through to 0, respectively with digit roll around feature.

Pressing the "  $\checkmark$  " key to advance the confirmation screen and sets the fourth digit, in this case to "3".

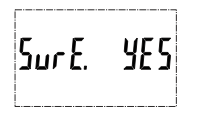

Pressing the "- " key advances to the" New Password confirmed" screen.

New Password confirmed

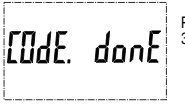

Pressing the "+ " key advances to the Menu selection screen (see Section 3.2).

## 3.2. Menu selection 3.2.1. System Parameter Selection

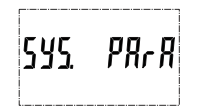

This screen is used to select system Parameters like "System Type", "Demand Time Integration (DIT)" and "Autoscroll".

Pressing the " **4** " key allows the user to set different system parameters (see Section 3.2.1.1 to 3.2.1.3).

Pressing the "  $\blacktriangle$  " key advances to the "Communication Parameter Selection" screen (see Section 3.2.2) and pressing "  $\checkmark$  " key advances to the "Quit Setup" Screen (see Section 3.2.7).

## 3.2.2. Communication Parameter Selection

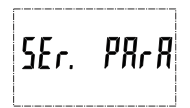

This screen is used to select the different communication parameters like "Address selection", "RS485 Parity & Stop Bits", "RS485 Baud Rate", etc.

Pressing the " " key allows the user to set different Communication parameters (see Section 3.2.2.1 to 3.2.2.3).

Pressing the "▲" key advances to the "Output Parameter Selection" screen (see section 3.2.3) and pressing "▼" key advances to the "System Parameter Selection" screen (see Section 3.2.1).

## 3.2.3. Output Parameter Selection

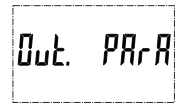

This screen will allow the user to select and configure SO Output parameters like pulse rate, duration and pulse parameter.

Pressing the "  $\Leftarrow$  " key allows the user to select and configure the output options (see Section 3.2.3.1).

Pressing "▲" key advances to the "Display Parameter Selection" screen (see Section 3.2.4) and pressing " ▼" key advances to "Communication Parameter Selection" screen (see Section 3.2.2).

## 3.2.4. Display Parameter Selection

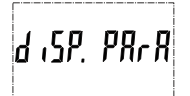

This screen will allow the user to access different features like "Backlit" and "Display Test Screen".

Pressing the "*4*" "key allows the user to select and configure the features (see Section 3.2.5.1 to Section 3.2.5.2).

Pressing the "▲" key advances to "Reset Parameter Selection" screen (see Section 3.2.6) and pressing "▼" key advances to "Tariff Parameters Selection" screen (see Section 3.2.4).

## 3.2.5. Reset Parameter Selection

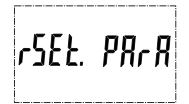

This screen is used to reset different parameters like partial energy, maximum demand etc..

Pressing the "  $\checkmark$  " key allows the user to reset different parameters (see Section 3.2.6.1 to Section 3.2.6.4 ).

Pressing the "▲" key advances to the "Quit Setup Screens" screen (see Section 3.2.7) and pressing "▼" key advances to "Display Parameter Selection" screen (see Section 3.2.5).

#### 3.2.6. Quit Setup Screens

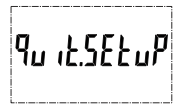

This screen is used to quit setup menu and return back to measurement screens.

Pressing the "- " key allows the user to quit setup menu.

Pressing the "▲ " key advances to the "System Parameter Selection" screen (see Section 3.2.1) and pressing "▼" key advances to "Reset Parameter Selection" screen (see Section 3.2.6).

## 3.2.1. System Parameter Selection

## 3.2.1.1. System Type

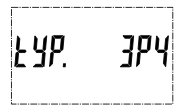

This screen is used to set the system type.

The user can select values 3P4W, 3P3W, 1P2W. System type "3P3W" for 3 Phase 3 Wire, "3P4W" for 3 Phase 4 Wire system & "1P2W" for 1 Phase 2 Wire System.

Pressing the " 4" " key accepts the present value and returns to the "System Type" menu (see Section 3.2.1.1).

Pressing "▲" key advances to the "Demand Time Integration" screen (see Section 3.2.1.2) and pressing the "▼" key advances to "Quit System Parameters" screen (see Section 3.2.1.4).

NOTE : Default value is set to 3P4W i.e. for 3 Phase 4 Wire System.

## 3.2.1.2. Demand Integration Time

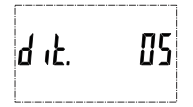

This screen is used to set the period over which current and power readings are to be integrated. The Unit of displayed value is **minutes**.

Pressing the "

" key enables editing and pressing keys "

" and "

" allows scrolling to select desired value. The user can select values 1, 5, 10, 15, 30, 60 minutes.

Once the desired value is selected, pressing " - " key confirms the selection, followed by "Demand Integration Time" screen (see Section 3.2.1.2).

Pressing the "▲" key advances to "Auto Scrolling" screen (see Section 3.2.1.3) and pressing the "▼" key advances to "System Type" screen (see Section 3.2.1.1).

NOTE: Default value is set to '5' i.e. 5 min.

## 3.2.1.3. Auto Scrolling

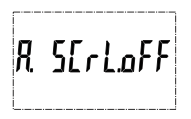

This screen allows user to enable auto screen scrolling.

Pressing " **▲**" key accepts the present status and advance to the "Quit System Parameter" screen (see Section 3.2.1.4). Similarly, pressing " **▼**" key accepts the present status and advances to the "Demand Integration Time" screen (see Section 3.2.1.2).

Pressing the " $\downarrow$ " key allows editing and keys " $\land$ " and " $\lor$ " allows the user to select either 'ON' to enable autoscroll and 'OFF' to disable autoscroll.

Pressing " results the status displayed and returns to "Autoscroll" screen (see Section 3.2.1.3).

NOTE: Default value is set to 'OFF'.

#### 3.2.1.4. Quit System Parameters

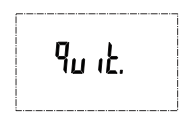

This screen allows user to Exit from System Parameter selection setup.

Pressing the " ▲ " key advances to "System Type" screen (see Section 3.2.1.1). Similarly, pressing the " ↓ " key advances to "Auto Scrolling" screen (see Section 3.2.1.3). Pressing the " ➡" key advances to "System Parameter Selection" screen (see Section 3.2.1).

## 3.2.2. Communication Parameter Selection

## 3.2.2.1. Address Setting

|       |      | This screen allows the user to set RS 485 address for the meter.<br>The allowable range of addresses is 1 to 247.                                                                                                    |
|-------|------|----------------------------------------------------------------------------------------------------|
| Rddr. | 00 ( | Press " 🕶 " to enter into edit mode, blinking of digits indicates that editting is enabled.                                                                                                    |
| l     | ]    | Press the " $\blacktriangle$ " and " $\checkmark$ " keys to scroll the value of the first digit. Press the ' $\checkmark$ " key to advance to next digit.<br>Similarly, enter second and third digits of address. After entering third digit, pressing " $\rightarrow$ " key confirms the selection and shows "Address Setting" screen (see Section 3.2.2.1). |
|       |      | Press * ▲ * key to advance to *RS 485 Baud Rate* screen (see Section 3.2.2.2) or press the * ▼ * key to advance to the *Quit Communication Parameters* screen (see Section 3.2.2.4). NOTE : The default section is *0011.                                                                                                    |

#### 3.2.2.2. RS 485 Baud Rate

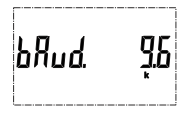

This screen allows the user to set Baud Rate of RS 485 port. The values displayed on screen are in kbps.

Pressing the "+" key advances to the "Baud Rate Edit" mode and " " " " " " keys scrolls the value through 4.8, 9.6, 19.2, 38.4 and 57.6 kbps.

Pressing "▲" key accepts the present value and advance to the "RS 485 Parity and Stop Bit Selection" screen (see Section 3.2.2.3) and pressing the "▼" key accepts the present value and advance to the "Address Setting" screen (see Section 3.2.2.1).

Pressing the "
#" key sets the value and shows the "RS 485 Baud Rate" screen (see Section 3.2.2.2). NOTE: Default value is set as '9.6 kbps'.

## 3.2.2.3. RS 485 Parity and Stop Bit

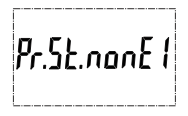

This screen allows the user to set Parity and Number of Stop Bits of RS 485 port.

Pressing " A " key accepts the present value and advances to "Quit Communication Parameters" screen (see section 3.2.2.4).Similarly, pressing " V " key accepts the present value and advances to "RS 485 Baud Rate" screen (see section 3.2.2.2).

Pressing the " ← " key advances to the "Parity & Stop bit Edit" mode & keys " ▲ " and " ▼ " scrolls the value through: nonE1 : no parity with one stop bit nonE2 : no parity with one stop bit teVEn1 : even parity with one stop bit odd1 : odd parity with one stop bit

Pressing "
 "
 "
 "
 key sets the value and advances to "RS 485 Parity Selection" screen (see Section 3.2.2.3).
 NOTE: Default value is set as 'nonE1'.

#### 3.2.2.4. Quit Communication Parameters

| קט ידי                                |
|---------------------------------------|
| · · · · · · · · · · · · · · · · · · · |

This screen allows user to exit from system "Communication Parameter Selection" setup.

Pressing the "▲" key advances to "Address Setting" screen (see Section 3.2.2.1). Similarly, pressing the " ▼ " key advances to "RS 485 Parity" screen (see Section 3.2.2.3).

## 3.2.3. Output Parameter Selection

This screen applies to the SO Output option selection. Pressing "+ " key advances to "SO Output Selection" menu (see Section 3.2.3.1).

## 3.2.3.1. SO1 Output Selection

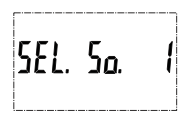

Pressing "▲" and "▼" keys scrolls through the following screens: S0. 1: To select options for SO1 Output (See section 3.2.3.1). S0. 2: To select options for SO2 Output (See section 3.2.3.2). quit: To exit the Output Options menu and give the "Output Option Selection" screen (see Section 3.2.3.3).

Pressing " 44" key advances to SO Output 1 Selection menu (see Section 3.2.3.1.1).

## 3.2.3.2. SO2 Output Selection

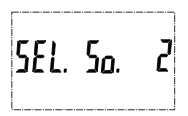

Pressing "  $\blacktriangle$ " and "  $\checkmark$ " keys scrolls through the following screens: SO. 1: To select options for SO1 Output (See section 3.2.3.1). SO. 2: To select options for SO2 Output (See section 3.2.3.2), quit: To exit the Output Options menu and give the "Output Option Selection" screen (see Section 3.2.3.3).

Pressing "  $\leftarrow$  " key advances to SO Output 2 Selection menu (see Section 3.2.3.1.1).

#### 3.2.3.3. Quit Pulse Output

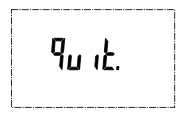

The screen allows user to exit the SO Output selection menu.

Pressing "  $\blacktriangle$ " key advances to the "SO1 Output Selection" menu (see Section 3.2.3.1) and pressing "  $\blacktriangledown$ " key advances to the "SO Output 2 Selection" menu (See section 3.2.3.2).

Pressing " " key advances to the "Output Parameter Selection" menu (see Section 3.2.3).

## 3.2.3.1.1. Output Selection for SO1 or SO2 Menu

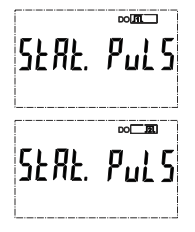

Pressing "  $\checkmark$  " key makes the following options available for SO1 Output and SO2 Output :

0. None: SO Output is disabled (see Section 3.2.3.1.1.1)

1. Pulse: SO Output is enabled and in pulse mode (see Section 3.2.3.1.1.2)

Press "▲" and "▼" keys to navigate between the above options and press "♣" key to confirm the selection.

NOTE : The default option is set as 'Pulse'.

## 3.2.3.1.1.1. None Output

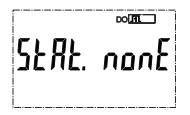

This screen indicates that SO 1 Output is disabled.

Pressing "▲" or "▼" key takes the user advances to "Quit Pulse Output" menu (see Section 3.2.4.1.1.6).

## 3.2.3.1.1.2. Pulse Output

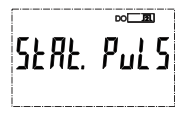

This screen indicates that SO 1 Output is disabled.

Pressing "▲" key advances to "Parameter Selection" screen (see Section 3.2.3.1.1.3) whereas pressing "▼" key advances to "Quit Pulse Output" menu (see Section 3.2.4.1.1.6).

## 3.2.3.1.1.3. Parameter Selection

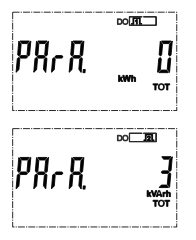

This screen allows the user to assign energy for pulse output. Pressing "  $\stackrel{*}{=}$  two accepts the present setting and advance to "Pulse rate selection" (see section 3.2.3.1.1.4) and pressing "  $\stackrel{*}{=}$  " key accepts the present setting and advance to "Pulse Output" selection (see section 3.2.3.1.2).

NOTE: Default configuration is set as '0', i.e., Total Active Energy for SO1 and '3' i.e. Total Reactive Energy for SO2.

## 3.2.3.1.1.4. Pulse Duration

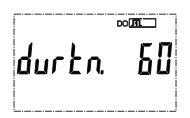

This screen applies only to the Pulse mode of SO Output. This screen allows the user to set SO Output pulse duration time in milliseconds.

Pressing "  $\blacktriangle$  " key accepts the present value and advance to "Quit Pulse Output screen" (see Section 3.2.4.1.1.6). Similarly, pressing "  $\blacktriangledown$  " key accepts the present value and advance to "Pulse Rate Selection" screen (see Section 3.2.3.1.1.4).

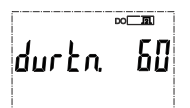

Pressing the " ← " key advances to "Pulse Duration Edit" mode and " ▲ " and " ▼" keys scroll the value through 60, 100 and 200 ms.

#### 3.2.3.1.1.5. Pulse Rate

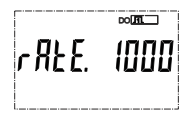

The screen allows user to set the following pulse rates: 0.01, 0.1, 1, 10, 100, 500 and 1000 impulse/(kWh or kVARh).

Pressing "▲ " key accepts the present selection and takes to the "Pulse Duration"menu (See section 3.2.4.1.1.5) and pressing "▼ " key accepts the present selection and takes to the "Parameter Selection" menu (see section 3.2.3.1.13).

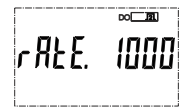

Pressing the "←" " key advances to "Pulse Rate Edit" mode & keys "▲ " and " ▼ " scrolls the value through the values 0.01, 0.1, 1, 10, 100, 500 impulse/(kWh or kVARh).

Pressing the " $\checkmark$  " key gives the "Pulse Rate" screen (see Section 3.2.4.1.1.1.5).

The default setting is '1000'.

#### 3.2.3.1.1.6. Quit Pulse Output

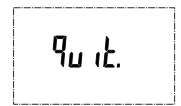

The screen allows user to exit the Pulse Output selection menu.

Pressing \* ▲ \* key advances to the "Pulse Output" menu (see Section 3.2.3.1.1.1) and pressing \* ▼ \* key advances to the "Pulse Duration" menu (see Section 3.2.3.1.1.5).

Pressing " $\checkmark$  " key advances to the "SO Output Selection" menu (see Section 3.2.3.1).

## 3.2.4. Display Parameter Selection

## 3.2.4.1. Backlit

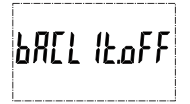

This screen allows the user to switch the backlit on or configuration off time delay.

Pressing the "▲ " and " ▼ " keys advances to "Display Test Screen" (see Section 3.2.5.2) and "Quit Display Parameters" menu (see Section 3.2.5.3), respectively.

Pressing the " 🕶 " key takes the user into edit mode.

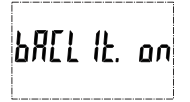

In Edit Mode, pressing "  $\blacktriangle$  " and "  $\blacktriangledown$  " keys allows the user to scroll between On/OFF/1/5/30/60(mins) and pressing "  $\checkmark$  " key confirms the selection.

Note: Default value is set to '1 minute'.

## 3.2.4.2. Display Test Screen

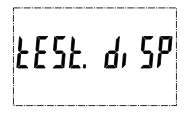

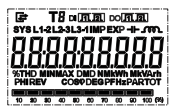

This screen allows the user to check if there is any fault in one of the symbols or segments on the LCD display by completely turning on the display.

Pressing "▲ " and " ▼ " key advances to Quit Screen (see Section 3.2.5.3) and Backlit Screen (see Section 3.2.5.1) respectively. Whereas pressing "<sub>↓</sub>" key advances to the all ON Display.

After 5 seconds the unit automatically returns to "Display Test" (see Section 3.2.5.2) menu screen.

#### 3.2.4.3. Quit Display Parameters

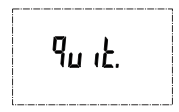

This screen allows user to Exit from Display Parameter Selection setup.

Pressing the "▲ " key advances to "Select Backlit Para" screen. (see Section 3.2.5.1). Whereas pressing the "▼ " key advances to "Display Test screen" screen. (see Section 3.2.5.2).

## 3.2.5. Reset Parameter Selection

#### 3.2.5.1. Partial Energy Reset

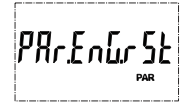

This screen allows the user to reset the Partial Energy Registers.

Pressing the "▲" and "▼ " keys advances to "Max Demand Reset" (see Section 3.2.6.2) and "Quit Reset Parameters" menu (see Section 3.2.6.5), respectively.

Pressing the " " key advances to "confirmation" screen and resets the parameter selected followed by "Partial Energy Reset" screen.

#### 3.2.5.2. Max Demand Reset

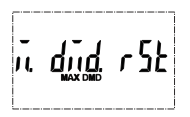

This screen allows the user to reset the Max Demand Registers for Current and Power Parameters.

Pressing the "▲" and "▼" keys advances to "Setup Parameter Reset" (see Section 3.2.6.3) and "Partial Energy Reset" menu (see Section 3.2.6.1), respectively.

#### 3.2.5.3. Setup Parameter Reset

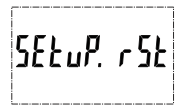

This screen allows the user to reset all the user editable Setup Parameters.

Pressing the "  $\blacktriangle$  " and "  $\blacktriangledown$  " keys advances to Code Reset" (see Section 3.2.6.4) and "Max Demand Reset" menu (see Section 3.2.6.2), respectively.

## 3.2.5.4. Code Reset

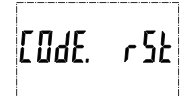

This screen allows the user to reset the Password to default value 0000.

Pressing the "▲ " and " ▼ " keys advances to "Factory Reset Parameter" (see Section 3.2.6.5) and "Setup Parameter Reset" menu (see Section 3.2.6.3), respectively.

## 3.2.5.5. Reset All

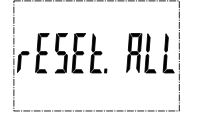

This screen allows the user to reset the Partial Energy Registers, Max Demand and Setup Parameters to Factory default values.

Pressing the \*▲\* and \*▼ \* keys advances to "Quit Reset Parameter" (see Section 3.2.6.6) and "Code Reset" menu (see Section 3.2.6.4), respectively.

Pressing the " **4** " key advances to "Confirmation" screen and resets the parameter selected followed by "Reset All" screen.

## 3.2.5.6. Quit Reset Parameter

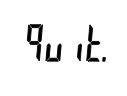

This screen allows user to Exit from Reset Parameter Selection setup.

Pressing the "▲ " key advances to "Partial Energy Reset" screen. (see Section 3.2.6.1). Whereas pressing the "▼ " key advances to "Factory Reset" screen. (see Section 3.2.6.5).

Pressing the " us advances to "Reset Parameter Selection" screen (see Section 3.2.6).

## 3.2.6. Quit Setup

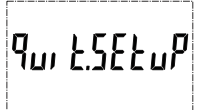

This screen will take the user out of the Setup Parameters to the Measurement Parameters window.

Pressing the "▲ " and " ▼ " keys advances to "System Parameters" (see Section 3.2.6.1) and "Reset Parameter" menu (see Section 3.2.6), respectively.

Pressing the "-" key will quit the Setup Parameters menu.

## 4. Digital Input :

The meter is provided with 2 Digital Inputs for selection of 4 active tariff for energy metering.

#### 4.1. Digital Input and Tariff Selection:

## TABLE 2 : Relationship between Digital Input and Tariff

Number of DI = 2; Tariff = 4

| Digital Input 1 | Digital Input 2 | Tariff number |
|-----------------|-----------------|---------------|
| LOW             | LOW             | Tariff 1      |
| HIGH            | LOW             | Tariff 2      |
| LOW             | HIGH            | Tariff 3      |
| HIGH            | HIGH            | Tariff 4      |

## 5. SO Output :

The Meter is provided with two opto-isolated pulse outputs that can be configured for any one of the Active and Reactive Energy (Total/ Import/ Export) parameters. Refer TABLE 3 for parameters for pulse output. The pulse width and rate of pulse out is onsite programmable.

## 5.1. Pulse Output :

Pulse Output is opto-coupler based S0 which can be used to drive an external mechanical counter for energy measurement. The Pulse Output can be configured to the parameters mentioned in TABLE 3 through setup parameter screen:

## **TABLE 3 : Parameters for Pulse Output**

| Parameter<br>Number | Parameter              |              | 3P 3W        | 1P 2W        |
|---------------------|------------------------|--------------|--------------|--------------|
| 0                   | Total Active Energy    | √            | $\checkmark$ | √            |
| 1                   | Import Active Energy   | ✓            | ✓            | ✓            |
| 2                   | Export Active Energy   | √            | $\checkmark$ | √            |
| 3                   | Total Reactive Energy  | ✓            | ✓            | ✓            |
| 4                   | Import Reactive Energy | $\checkmark$ | $\checkmark$ | $\checkmark$ |
| 5                   | Export Reactive Energy | ✓            | √            | ✓            |

Note : If the Pulse rate is set to 500 or 1000 Impulses/kWh/kVARh and if System power (kW or kVAr whichever is applicable) goes above 13 kW/kVAr limit then the pulse duration is reduced to 20ms.

## 6. RS 485 (ModBus) Output :

The Instruments supports MODBUS (RS485) RTU protocol (2-wire ) .

Connection should be made using twisted pair shielded cable. All "A" and "B" connections are daisy chained together. The screens should also be connected to the "Gnd" terminal. To avoid the possibility of loop currents, an Earth connection should be made at one point on the network. Loop (ring) topology does not require any termination load. Line topology may or may not require terminating loads depending on the type and length of cable used. The impedance of the termination load should match the impedance of the cable and be at both ends of the line. The cable should be terminated at each end with a 120 ohm (rl/4 Watt min.) resistor.

RS 485 network supports maximum length of 1.2km. Including the Master, a maximum of 32 instruments can be connected in RS485 network. The permissible address range for The Meter is between 1 and 247 for 32 instruments. Broadcast Mode (address 0) is not allowed.

After sending any query through software (of the Master), it must allow 300ms of time to elapse before assuming that the Meter is not going to respond. If slave does not respond within 300 ms, Master can ignore the previous query and can issue fresh query to the slave.

|                      | 8-bit binary, hexadecimal 0-9, A-F                                                                                                    |
|----------------------|----------------------------------------------------------------------------------------------------|
|                      | 2 hexadecimal characters contained in each 8-bit field of the message                                                                                |
| Format of Data Bytes | 4 bytes (32 bits) per parameter.<br>Floating point format ( to IEEE 754)<br>Most significant byte first (Alternative least significant byte first)   |
| Error Checking Bytes | 2 byte Cyclical Redundancy Check (CRC)                                                                                                    |
| Byte format          | 1 start bit,<br>8 data bits, least significant bit sent first<br>1 bit for even/odd parity<br>1 stop bit if parity is used; 1 or 2 bits if no parity |

Each byte in RTU mode has following format:

Communication Baud Rate is user selectable from the front panel between 4800,9600,19200,38400,57600 bps. Function code :

| 03 | Read Holding Registers     | Read content of read /write location (4X)      |
|----|----------------------------|------------------------------------------------|
| 04 | Read input Registers       | Read content of read only location (3X)        |
| 16 | Presets Multiple Registers | Set the content of read / write locations (4X) |

Exception Cases : An exception code will be generated when Meter receives ModBus query with valid parity & error check but which contains some other error (e.g. Attempt to set floating point variable to an invalid value) The response generated will be "Function Code" ORed with HEX (80H). The exception codes are listed below

| 01 | Illegal function     | The function code is not supported by Meter                                                           |
|----|----------------------|----------------------------------------------------------------------------------------------------|
| 02 | Illegal Data Address | Attempt to access an invalid address or an<br>attempt to read or write part of a floating point value |
| 03 | Illegal DataValue    | Attempt to set a floating point variable to an invalid value                                          |

#### 6.1. Accessing 3X and 4X register for reading measured values:

Two consecutive 16 bit registers represent one parameter. Refer **TABLE 4** for the addresses of 3X and 4X registers used for parameters measured by the instrument. Each parameter is held in the 3X as well as 4X registers. Modbus Code 04 and 03 are used to access all parameters in 3X and 4X registers respectively.

#### Example :

To read parameter,

Voltage2 from 3X: Start address= 00 02 Number of registers = 02 Watt2 from 4X: Start address= 00 0E Number of registers = 02

#### Note : Number of registers = Number of parameters x 2

Each query for reading the data must be restricted to 40 parameters or less. Exceeding the 40 parameter limit will cause a ModBus exception code to be returned.

#### Query for 3X read:

| 01 (Hex) | 04 (Hex) | 00 (Hex)      | 02(Hex)       | 00 (Hex)     | 02(Hex)      | 30 (Hex) | 0A (Hex) |
|----------|----------|---------------|---------------|--------------|--------------|----------|----------|
| Device   | Function | Start Address | Start Address | Number of    | Number of    | CRC      | CRC      |
| Address  | Code     | High          | Low           | Registers Hi | Registers Lo | Low      | High     |

#### 3X Response: Voltage 2 (219.254V)

| 01 (Hex) | 04 (Hex) | 04 (Hex) | 43 (Hex)       | 5B (Hex)       | 41 (Hex)       | 21 (Hex)       | 6F (Hex) | 9B (Hex) |
|----------|----------|----------|----------------|----------------|----------------|----------------|----------|----------|
| Device   | Function | Byte     | Data Register1 | Data Register1 | Data Register2 | Data Register2 | CRC      | CRC      |
| Address  | Code     | Count    | High Byte      | Low Byte       | High Byte      | Low Byte       | Low      | High     |

Byte Count : Total number of data bytes received.

#### Query for 4X read:

| 01 (Hex) | 03 (Hex) | 00 (Hex)      | 0E(Hex)       | 00 (Hex)     | 02(Hex)      | E0 (Hex) | C9 (Hex) |
|----------|----------|---------------|---------------|--------------|--------------|----------|----------|
| Device   | Function | Start Address | Start Address | Number of    | Number of    | CRC      | CRC      |
| Address  | Code     | High          | Low           | Registers Hi | Registers Lo | Low      | High     |

#### 4X Response: Watt2 (2000 W)

| 01 (Hex) | 03 (Hex) | 04 (Hex) | 44 (Hex)       | FA (Hex)       | 00 (Hex)       | 00 (Hex)       | CE (Hex) | F2 (Hex) |
|----------|----------|----------|----------------|----------------|----------------|----------------|----------|----------|
| Device   | Function | Byte     | Data Register1 | Data Register1 | Data Register2 | Data Register2 | CRC      | CRC      |
| Address  | Code     | Count    | High Byte      | Low Byte       | High Byte      | Low Byte       | Low      | High     |

Byte count : No. of Bytes Demanded by user in query. Start Address High : Most significant 8 bits of starting address of the parameter requested. Start Address Iow : Least significant 8 bits of starting address of the parameter requested. Number of register Hi : Most significant 8 bits of Number of registers requested. Number of register Lo : Least significant 8 bits of Number of registers requested. Data register 1 Low Byte : Most significant 8 bits of Data register 1 of the parameter requested. Data register 1 Low Byte : Least significant 8 bits of Data register 1 of the parameter requested. Data register 2 High Byte : Most significant 8 bits of Data register 2 of the parameter requested. Data register 2 Low Byte : Least significant 8 bits of Data register 2 of the parameter requested. Data register 2 Low Byte : Least significant 8 bits of Data register 2 of the parameter requested. (Mote : Two consecutive 16 bit register represent one parameter.)

#### TABLE 4 : 3X and 4X register addresses for measured parameters

| Address | Address | Parameter | Parameter                         | Start Addre | ss Hex 3X | Start Address Hex 4X |          |
|---------|---------|-----------|-----------------------------------|-------------|-----------|----------------------|----------|
| (3X)    | (4X)    | Number    | Parameter                         | High Byte   | Low Byte  | High Byte            | Low Byte |
| 30001   | 40001   | 1         | Voltage L1 (Voltage L12 for 3P3W) | 00          | 01        | 00                   | 01       |
| 30003   | 40003   | 2         | Voltage L2 (Voltage L23 for 3P3W) | 00          | 03        | 00                   | 03       |
| 30005   | 40005   | 3         | Voltage L3 (Voltage L31 for 3P3W) | 00          | 05        | 00                   | 05       |
| 30007   | 40007   | 4         | Current L1                        | 00          | 07        | 00                   | 07       |
| 30009   | 40009   | 5         | Current L2                        | 00          | 09        | 00                   | 09       |
| 30011   | 40011   | 6         | Current L3                        | 00          | 0B        | 00                   | 0B       |
| 30013   | 40013   | 7         | Watt L1                           | 00          | 0D        | 00                   | 0D       |
| 30015   | 40015   | 8         | Watt L2                           | 00          | 0F        | 00                   | 0F       |
| 30017   | 40017   | 9         | Watt L3                           | 00          | 11        | 00                   | 11       |
| 30019   | 40019   | 10        | VA L1                             | 00          | 13        | 00                   | 13       |
| 30021   | 40021   | 11        | VA L2                             | 00          | 15        | 00                   | 15       |
| 30023   | 40023   | 12        | VA L3                             | 00          | 17        | 00                   | 17       |
| 30025   | 40025   | 13        | VAR L1                            | 00          | 19        | 00                   | 19       |
| 30027   | 40027   | 14        | VAR L2                            | 00          | 1B        | 00                   | 1B       |

#### TABLE 4.1 : 3X and 4X register addresses for Regular Parameters

## TABLE 4.1 Continued...

| 30029 | 40029 | 15 | VAR L3                 | 00 | 1D | 00 | 1D |
|-------|-------|----|------------------------|----|----|----|----|
| 30031 | 40031 | 16 | Power Factor L1        | 00 | 1F | 00 | 1F |
| 30033 | 40033 | 17 | Power Factor L2        | 00 | 21 | 00 | 21 |
| 30035 | 40035 | 18 | Power Factor L3        | 00 | 23 | 00 | 23 |
| 30037 | 40037 | 19 | Phase Angle L1         | 00 | 25 | 00 | 25 |
| 30039 | 40039 | 20 | Phase Angle L2         | 00 | 27 | 00 | 27 |
| 30041 | 40041 | 21 | Phase Angle L3         | 00 | 29 | 00 | 29 |
| 30043 | 40043 | 22 | Voltage Avg            | 00 | 2B | 00 | 2B |
| 30045 | 40045 | 23 | Voltage Sum            | 00 | 2D | 00 | 2D |
| 30047 | 40047 | 24 | Current Avg            | 00 | 2F | 00 | 2F |
| 30049 | 40049 | 25 | Current Sum            | 00 | 31 | 00 | 31 |
| 30051 | 40051 | 26 | Watt Avg               | 00 | 33 | 00 | 33 |
| 30053 | 40053 | 27 | Watt Sum               | 00 | 35 | 00 | 35 |
| 30055 | 40055 | 28 | VA Avg                 | 00 | 37 | 00 | 37 |
| 30057 | 40057 | 29 | VA Sum                 | 00 | 39 | 00 | 39 |
| 30059 | 40059 | 30 | VAR Avg                | 00 | 3B | 00 | 3B |
| 30061 | 40061 | 31 | VAR Sum                | 00 | 3D | 00 | 3D |
| 30063 | 40063 | 32 | PF Avg                 | 00 | 3F | 00 | 3F |
| 30065 | 40065 | 33 | PF Sum                 | 00 | 41 | 00 | 41 |
| 30067 | 40067 | 34 | Phase Angle Avg        | 00 | 43 | 00 | 43 |
| 30069 | 40069 | 35 | Phase Angle Sum        | 00 | 45 | 00 | 45 |
| 30071 | 40071 | 36 | Frequency              | 00 | 47 | 00 | 47 |
| 30073 | 40073 | 37 | Active Import Energy   | 00 | 49 | 00 | 49 |
| 30075 | 40075 | 38 | Active Export Energy   | 00 | 4B | 00 | 4B |
| 30077 | 40077 | 39 | Reactive Import Energy | 00 | 4D | 00 | 4D |
| 30079 | 40079 | 40 | Reactive Export Energy | 00 | 4F | 00 | 4F |
| 30081 | 40081 | 41 |                        | 00 | 51 | 00 | 51 |
| 30083 | 40083 | 42 |                        | 00 | 53 | 00 | 53 |
| 30085 | 40085 | 43 | kW Imp demand          | 00 | 55 | 00 | 55 |
| 30087 | 40087 | 44 | Max kW Imp Demand      | 00 | 57 | 00 | 57 |
| 30089 | 40089 | 45 | kW Exp Demand          | 00 | 59 | 00 | 59 |
| 30091 | 40091 | 46 | Max kW Exp Demand      | 00 | 5B | 00 | 5B |
| 30093 | 40093 | 47 | kVAr Imp. demand       | 00 | 5D | 00 | 5D |
| 30095 | 40095 | 48 | Max kVAr Imp. Demand   | 00 | 5F | 00 | 5F |
| 30097 | 40097 | 49 | kVAr Exp. Demand       | 00 | 61 | 00 | 61 |
| 30099 | 40099 | 50 | Max kVAr Exp. demand   | 00 | 63 | 00 | 63 |
| 30101 | 40101 | 51 | KVA Demand             | 00 | 65 | 00 | 65 |

| 30103 | 40103 | 52  | KVA Max Demand              | 00 | 67 | 00 | 67 |
|-------|-------|-----|-----------------------------|----|----|----|----|
| 30105 | 40105 | 53  | Current Demand              | 00 | 69 | 00 | 69 |
| 30107 | 40107 | 54  | Max Current Demand          | 00 | 6B | 00 | 6B |
| 30109 | 40109 | 55  | -                           | 00 | 6D | 00 | 6D |
| 30111 | 40111 | 56  | Active Import Energy        | 00 | 6F | 00 | 6F |
| 30113 | 40113 | 57  | -                           | 00 | 71 | 00 | 71 |
| 30115 | 40115 | 58  | Active Export Energy        | 00 | 73 | 00 | 73 |
| 30117 | 40117 | 59  | -                           | 00 | 75 | 00 | 75 |
| 30119 | 40119 | 60  | Reactive Import Energy      | 00 | 77 | 00 | 77 |
| 30121 | 40121 | 61  | -                           | 00 | 79 | 00 | 79 |
| 30123 | 40123 | 62  | Reactive Export Energy      | 00 | 7B | 00 | 7B |
| 30125 | 40125 | 63  | -                           | 00 | 7D | 00 | 7D |
| 30127 | 40127 | 64  | Apparent Energy             | 00 | 7F | 00 | 7F |
| 30201 | 40201 | 101 | V12                         | 00 | C9 | 00 | C9 |
| 30203 | 40203 | 102 | V23                         | 00 | CB | 00 | CB |
| 30205 | 40205 | 103 | V31                         | 00 | CD | 00 | CD |
| 30207 | 40207 | 104 | VTHD-L1 (VTHD-L12 for 3P3W) | 00 | CF | 00 | CF |
| 30209 | 40209 | 105 | VTHD-L2 (VTHD-L23 for 3P3W) | 00 | D1 | 00 | D1 |
| 30211 | 40211 | 106 | VTHD-L3 (VTHD-L31 for 3P3W) | 00 | D3 | 00 | D3 |
| 30213 | 40213 | 107 | ITHD-L1                     | 00 | D5 | 00 | D5 |
| 30215 | 40215 | 108 | ITHD-L2                     | 00 | D7 | 00 | D7 |
| 30217 | 40217 | 109 | ITHD-L3                     | 00 | D9 | 00 | D9 |
| 30219 | 40219 | 110 | System V-THD                | 00 | DB | 00 | DB |
| 30221 | 40221 | 111 | System I-THD                | 00 | DD | 00 | DD |
| 30225 | 40225 | 113 | -                           | 00 | E1 | 00 | E1 |
| 30227 | 40227 | 114 | Run hour                    | 00 | E3 | 00 | E3 |
| 30229 | 40229 | 115 | On Hour                     | 00 | E5 | 00 | E5 |
| 30231 | 40231 | 116 | No. of interrupts           | 00 | E7 | 00 | E7 |

## TABLE 4.1 Continued...

## TABLE 4.2 : 3X and 4X register addresses for Demand Values

| Address | Address | Parameter | Description                                | Start Addr | ess Hex 3X | Start Addr | ess Hex 4X |
|---------|---------|-----------|--------------------------------------------|------------|------------|------------|------------|
| (3X)    | (4X)    | Number    | Parameter                                  | High Byte  | Low Byte   | High Byte  | Low Byte   |
| 30501   | 40501   | 1         | System Current Demand                      | 01         | F5         | 01         | F5         |
| 30503   | 40503   | 2         | L1 Current Demand                          | 01         | F7         | 01         | F7         |
| 30505   | 40505   | 3         | L2 Current Demand                          | 01         | F9         | 01         | F9         |
| 30507   | 40507   | 4         | L3 Current Demand                          | 01         | FB         | 01         | FB         |
| 30509   | 40509   | 5         | System Active Power Demand                 | 01         | FD         | 01         | FD         |
| 30511   | 40511   | 6         | System Import Active Power Demand          | 01         | FF         | 01         | FF         |
| 30513   | 40513   | 7         | System Export Active Power Demand          | 02         | 01         | 02         | 01         |
| 30515   | 40515   | 8         | System Reactive Power Demand               | 02         | 03         | 02         | 03         |
| 30517   | 40517   | 9         | System Import Reactive Power Demand        | 02         | 05         | 02         | 05         |
| 30519   | 40519   | 10        | System Export Reactive Power Demand        | 02         | 07         | 02         | 07         |
| 30521   | 40521   | 11        | System Apparent Power Demand               | 02         | 09         | 02         | 09         |
| 30523   | 40523   | 12        | -                                          | 02         | 0B         | 02         | 0B         |
| 30525   | 40525   | 13        | -                                          | 02         | 0D         | 02         | 0D         |
| 30527   | 40527   | 14        | System Current Max Demand                  | 02         | 0F         | 02         | 0F         |
| 30529   | 40529   | 15        | L1 Current Max Demand                      | 02         | 11         | 02         | 11         |
| 30531   | 40531   | 16        | L2 Current Max Demand                      | 02         | 13         | 02         | 13         |
| 30533   | 40533   | 17        | L3 Current Max Demand                      | 02         | 15         | 02         | 15         |
| 30535   | 40535   | 18        | System Active Power Max Demand             | 02         | 17         | 02         | 17         |
| 30537   | 40537   | 19        | System Import Active Power Max Demand      | 02         | 19         | 02         | 19         |
| 30539   | 40539   | 20        | System Export Active Power Max Demand      | 02         | 1B         | 02         | 1B         |
| 30541   | 40541   | 21        | System Reactive Power Max Demand           | 02         | 1D         | 02         | 1D         |
| 30543   | 40543   | 22        | System Import Reactive Power Max<br>Demand | 02         | 1F         | 02         | 1F         |
| 30545   | 40545   | 23        | System Export Reactive Power Max<br>Demand | 02         | 21         | 02         | 21         |
| 30547   | 40547   | 24        | System Apparent Power Max Demand           | 02         | 23         | 02         | 23         |

## TABLE 4.3 : 3X and 4X register addresses for Energy

| Addr. | Addr. | Parameters                | Start Add | r Hex 3X | Start Add | r Hex 4X |
|-------|-------|---------------------------|-----------|----------|-----------|----------|
| (3X)  | (4X)  |                           | High Byte | Low Byte | High Byte | Low Byte |
| 31803 | 41803 | Import Active Energy      | 07        | 0B       | 07        | 0B       |
| 31807 | 41807 | Export Active Energy      | 07        | 0F       | 07        | 0F       |
| 31811 | 41811 | Import Reactive Energy    | 07        | 13       | 07        | 13       |
| 31815 | 41815 | Export Reactive Energy    | 07        | 17       | 07        | 17       |
| 31827 | 41827 | Total Active Energy       | 07        | 23       | 07        | 23       |
| 31831 | 41831 | Total Reactive Energy     | 07        | 27       | 07        | 27       |
| 31835 | 41835 | Total Apparent Energy     | 07        | 2B       | 07        | 2B       |
| 31839 | 41839 | T1 Import Active Energy   | 07        | 2F       | 07        | 2F       |
| 31843 | 41843 | T1 Export Active Energy   | 07        | 33       | 07        | 33       |
| 31847 | 41847 | T1 Import Reactive Energy | 07        | 37       | 07        | 37       |
| 31851 | 41851 | T1 Export Reactive Energy | 07        | 3B       | 07        | 3B       |
| 31863 | 41863 | T1 Total Active Energy    | 07        | 47       | 07        | 47       |
| 31867 | 41867 | T1 Total Reactive Energy  | 07        | 4B       | 07        | 4B       |
| 31871 | 41871 | T1 Total Apparent Energy  | 07        | 4F       | 07        | 4F       |
| 31875 | 41875 | T2 Import Active Energy   | 07        | 53       | 07        | 53       |
| 31879 | 41879 | T2 Export Active Energy   | 07        | 57       | 07        | 57       |
| 31883 | 41883 | T2 Import Reactive Energy | 07        | 5B       | 07        | 5B       |
| 31887 | 41887 | T2 Export Reactive Energy | 07        | 5F       | 07        | 5F       |
| 31899 | 41899 | T2 Total Active Energy    | 07        | 6B       | 07        | 6B       |
| 31903 | 41903 | T2 Total Reactive Energy  | 07        | 6F       | 07        | 6F       |
| 31907 | 41907 | T2 Total Apparent Energy  | 07        | 73       | 07        | 73       |
| 31911 | 41911 | T3 Import Active Energy   | 07        | 77       | 07        | 77       |
| 31915 | 41915 | T3 Export Active Energy   | 07        | 7B       | 07        | 7B       |
| 31919 | 41919 | T3 Import Reactive Energy | 07        | 7F       | 07        | 7F       |
| 31923 | 41923 | T3 Export Reactive Energy | 07        | 83       | 07        | 83       |
| 31935 | 41935 | T3 Total Active Energy    | 07        | 8F       | 07        | 8F       |
| 31939 | 41939 | T3 Total Reactive Energy  | 07        | 93       | 07        | 93       |
| 31943 | 41943 | T3 Total Apparent Energy  | 07        | 97       | 07        | 97       |
| 31947 | 41947 | T4 Import Active Energy   | 07        | 9B       | 07        | 9B       |
| 31951 | 41951 | T4 Export Active Energy   | 07        | 9F       | 07        | 9F       |
| 31955 | 41955 | T4 Import Reactive Energy | 07        | A3       | 07        | A3       |

#### Start Addr Hex 3X Start Addr Hex 4X Addr Addr Parameters (3X) (4X) High Byte Low Byte High Byte Low Byte T4 Export Reactive Energy Α7 Α7 T4 Total Active Energy **B**3 **B**3 T4 Total Reactive Energy B7 B7 T4 Total Apparent Energy BB BB Phase L1 Import Active Energy BF BF Phase L1 Export Active Energy C3 Phase L1 Import Reactive Energy C7 C7 Phase L1 Export Reactive Energy CB Phase L1 Total Active Energy D7 Phase L1 Total Reactive Energy DB DB Phase L1 Total Apparent Energy DF DF Phase L2 Import Active Energy E3 E3 Phase L2 Export Active Energy E7 E7 Phase L2 Import Reactive Energy EB EB Phase L2 Export Reactive Energy EF EF Phase L2 Total Active Energy FB FB Phase L2 Total Reactive Energy FF FF Phase L2 Total Apparent Energy Phase L3 Import Active Energy Phase L3 Export Active Energy 0B 0B Phase L3 Import Reactive Energy 0F 0F Phase L3 Export Reactive Energy Phase L3 Total Active Energy 1F 1F Phase L3 Total Reactive Energy Phase L3 Total Apparent Energy Partial Import Active Energy 2B 2B Partial Export Active Energy 2F 2F Partial Import Reactive Energy Partial Export Reactive Energy Partial Total Active Energy Partial Total Reactive Energy

#### TABLE 4.3 Continued...

#### TABLE 4.3 Continued...

| Addr. | Addr. | Parameters                        | Start Add | r Hex 3X | Start Add | r Hex 4X |
|-------|-------|-----------------------------------|-----------|----------|-----------|----------|
| (3X)  | (4X)  |                                   | High Byte | Low Byte | High Byte | Low Byte |
| 32123 | 42123 | Partial Total Apparent            | 08        | 4B       | 08        | 4B       |
| 32127 | 42127 | T1 Partial Import Active Energy   | 08        | 4F       | 08        | 4F       |
| 32131 | 42131 | T1 Partial Export Active Energy   | 08        | 53       | 08        | 53       |
| 32135 | 42135 | T1 Partial Import Reactive Energy | 08        | 57       | 08        | 57       |
| 32139 | 42139 | T1 Partial Export Reactive Energy | 08        | 5B       | 08        | 5B       |
| 32151 | 42151 | Not to use                        | 08        | 67       | 08        | 67       |
| 32155 | 42155 | Not to use                        | 08        | 6B       | 08        | 6B       |
| 32159 | 42159 | Not to use                        | 08        | 6F       | 08        | 6F       |
| 32163 | 42163 | T2 Partial Import Active Energy   | 08        | 73       | 08        | 73       |
| 32167 | 42167 | T2 Partial Export Active Energy   | 08        | 77       | 08        | 77       |
| 32171 | 42171 | T2 Partial Import Reactive Energy | 08        | 7B       | 08        | 7B       |
| 32175 | 42175 | T2 Partial Export Reactive Energy | 08        | 7F       | 08        | 7F       |
| 32187 | 42187 | Not to use                        | 08        | 8B       | 08        | 8B       |
| 32191 | 42191 | Not to use                        | 08        | 8F       | 08        | 8F       |
| 32195 | 42195 | Not to use                        | 08        | 93       | 08        | 93       |
| 32199 | 42199 | T3 Partial Import Active Energy   | 08        | 97       | 08        | 97       |
| 32203 | 42203 | T3 Partial Export Active Energy   | 08        | 9B       | 08        | 9B       |
| 32207 | 42207 | T3 Partial Import Reactive Energy | 08        | 9F       | 08        | 9F       |
| 32211 | 42211 | T3 Partial Export Reactive Energy | 08        | A3       | 08        | A3       |
| 32223 | 42223 | Not to use                        | 08        | AF       | 08        | AF       |
| 32227 | 42227 | Not to use                        | 08        | B3       | 08        | B3       |
| 32231 | 42231 | Not to use                        | 08        | B7       | 08        | B7       |
| 32235 | 42235 | T4 Partial Import Active Energy   | 08        | BB       | 08        | BB       |
| 32239 | 42239 | T4 Partial Export Active Energy   | 08        | BF       | 08        | BF       |
| 32243 | 42243 | T4 Partial Import Reactive Energy | 08        | C3       | 08        | C3       |
| 32247 | 42247 | T4 Partial Export Reactive Energy | 08        | C7       | 08        | C7       |
| 32259 | 42259 | Not to use                        | 08        | D3       | 08        | D3       |
| 32263 | 42263 | Not to use                        | 08        | D7       | 08        | D7       |
| 32267 | 42267 | Not to use                        | 08        | DB       | 08        | DB       |

Note: 1. For 3P3W and 1P2W System, phase-wise parameters are not available.

#### Addr. Addr Parameters Start Addr Hex 3X Start Addr Hex 4X (3X) (4X) High Byte Low Byte High Byte Low Byte Import Active Energy 32803 42803 0A F3 0A F3 0A F7 32807 42807 Export Active Energy 0A ΛA 32811 42811 Import Reactive Energy 0A FB FB 32815 42815 Export Reactive Energy 0A 0A FF 0B 0B 32827 42827 Total Active Energy 0B 0B 0F 0B 0F 32831 42831 Total Reactive Energy 0B 0B 0B 32835 42835 Total Apparent Energy 0B 17 0B 17 42839 T1 Import Active Energy 32843 42843 0B 1B 0B T1 Export Active Energy 32847 42847 T1 Import Reactive Energy 0B 1F 0B 1F 32851 42851 T1 Export Reactive Energy 0B 23 0B 23 2F 0B 2F 32863 42863 T1 Total Active Energy 0B 0B 32867 42867 T1 Total Reactive Energy 0B 33 33 32871 42871 0B 37 0B 37 T1 Total Apparent Energy 32875 0B 0B 42875 T2 Import Active Energy 3B 3B 32879 42879 0B 3F 0B 3F T2 Export Active Energy 32883 42883 T2 Import Reactive Energy 0B 43 0B 43 0B 32887 42887 T2 Export Reactive Energy 0B 47 47 53 42899 T2 Total Active Energy 0B 0B 32899 32903 42903 0B 0B T2 Total Reactive Energy 57 57 42907 5B 0B 5B 32907 T2 Total Apparent Energy 0B T3 Import Active Energy 32911 42911 0B 5F 0B 5F 32915 42915 T3 Export Active Energy 0B 0B 63 32919 42919 T3 Import Reactive Energy 0B 0B 67 42923 T3 Export Reactive Energy 0B 32923 0B 6B 6R 42935 0B 77 0B T3 Total Active Energy T3 Total Reactive Energy 0B 0B 32939 42939 7B 32943 42943 T3 Total Apparent Energy 0B 7F 0B 7F 0B 0B 32947 42947 T4 Import Active Energy 83 83 32951 42951 T4 Export Active Energy 0B 87 0B 87 8B 0B 32955 42955 T4 Import Reactive Energy 0B 8B

#### TABLE 4.4 : 3X and 4X register addresses for Long Energy

#### Start Addr Hex 3X Start Addr Hex 4X Addr Addr Parameters (3X) (4X) High Byte Low Byte High Byte Low Byte 32959 42959 T4 Export Reactive Energy 0B 8F 0B 8F T4 Total Active Energy 32971 42971 0B 9B 0B 9B T4 Total Reactive Energy 32975 42975 0B 9F 0B 9F T4 Total Apparent Energy 32979 42979 0B A3 0B A3 Phase L1 Import Active Energy 32983 0B 0B A7 42983 A7 32987 42987 Phase L1 Export Active Energy 0B 0B AB AR 32991 42991 Phase L1 Import Reactive Energy 0B AF 0B AF Phase L1 Export Reactive Energy 32995 42995 0B 0B Phase L1 Total Active Energy 33007 43007 0B BF 0B BF Phase L1 Total Reactive Energy 33011 43011 0B C3 0B Phase L1 Total Apparent Energy 0B C7 C7 33015 43015 0B 43019 Phase L2 Import Active Energy 33019 0B CB 0B CB 33023 43023 Phase L2 Export Active Energy 0B CF 0B CF Phase L2 Import Reactive Energy 33027 43027 0B 0B Phase L2 Export Reactive Energy 0B 0B 33031 43031 D7 D7 Phase L2 Total Active Energy 0B E3 0B E3 33043 43043 Phase L2 Total Reactive Energy 33047 43047 0B E7 0B E7 33051 43051 Phase L2 Total Apparent Energy 0B EB 0B EB 43055 Phase L3 Import Active Energy 0B EF EF 33055 0B 33059 43059 Phase L3 Export Active Energy 0B F3 0B F3 Phase L3 Import Reactive Energy 0B F7 0B F7 33063 43063 Phase L3 Export Reactive Energy 0B 33067 43067 FB 0B FB 33079 43079 Phase L3 Total Active Energy 0C 0C 07 Phase L3 Total Reactive Energy 33083 43083 0C 0B 0C 0B 33087 43087 Phase L3 Total Apparent Energy 0C 0F 0F 0C 33091 43091 Partial Import Active Energy 0C 00 Partial Export Active Energy 0C 00 33095 43095 17 33099 43099 Partial Import Reactive Energy 00 1B 00 1B Partial Export Reactive Energy 33103 43103 00 1F 0C 1F 43115 Partial Total Active Energy 33115 0C 2B 0C 2B 43119 Partial Total Reactive Energy 00 2F 33119 2F 0C

#### TABLE 4.4 Continued...

#### TABLE 4.4 Continued...

| Addr. | Addr. | Parameters                        | Start Addr Hex 3X |          | Start Addr Hex 4X |          |
|-------|-------|-----------------------------------|-------------------|----------|-------------------|----------|
| (3X)  | (4X)  |                                   | High Byte         | Low Byte | High Byte         | Low Byte |
| 33123 | 43123 | Partial Total Apparent            | 0C                | 33       | 0C                | 33       |
| 33127 | 43127 | T1 Partial Import Active Energy   | 0C                | 37       | 0C                | 37       |
| 33131 | 43131 | T1 Partial Export Active Energy   | 0C                | 3B       | 0C                | 3B       |
| 33135 | 43135 | T1 Partial Import Reactive Energy | 0C                | 3F       | 0C                | 3F       |
| 33139 | 43139 | T1 Partial Export Reactive Energy | 0C                | 43       | 0C                | 43       |
| 33151 | 43151 | Not to use                        | 0C                | 4F       | 0C                | 4F       |
| 33155 | 43155 | Not to use                        | 0C                | 53       | 0C                | 53       |
| 33159 | 43159 | Not to use                        | 0C                | 57       | 0C                | 57       |
| 33163 | 43163 | T2 Partial Import Active Energy   | 0C                | 5B       | 0C                | 5B       |
| 33167 | 43167 | T2 Partial Export Active Energy   | 0C                | 5F       | 0C                | 5F       |
| 33171 | 43171 | T2 Partial Import Reactive Energy | 0C                | 63       | 0C                | 63       |
| 33175 | 43175 | T2 Partial Export Reactive Energy | 0C                | 67       | 0C                | 67       |
| 33187 | 43187 | Not to use                        | 0C                | 73       | 0C                | 73       |
| 33191 | 43191 | Not to use                        | 0C                | 77       | 0C                | 77       |
| 33195 | 43195 | Not to use                        | 0C                | 7B       | 0C                | 7B       |
| 33199 | 43199 | T3 Partial Import Active Energy   | 0C                | 7F       | 0C                | 7F       |
| 33203 | 43203 | T3 Partial Export Active Energy   | 0C                | 83       | 0C                | 83       |
| 33207 | 43207 | T3 Partial Import Reactive Energy | 0C                | 87       | 0C                | 87       |
| 33211 | 43211 | T3 Partial Export Reactive Energy | 0C                | 8B       | 0C                | 8B       |
| 33223 | 43223 | Not to use                        | 0C                | 97       | 0C                | 97       |
| 33227 | 43227 | Not to use                        | 0C                | 9B       | 0C                | 9B       |
| 33231 | 43231 | Not to use                        | 0C                | 9F       | 0C                | 9F       |
| 33235 | 43235 | T4 Partial Import Active Energy   | 0C                | A3       | 0C                | A3       |
| 33239 | 43239 | T4 Partial Export Active Energy   | 0C                | A7       | 0C                | A7       |
| 33243 | 43243 | T4 Partial Import Reactive Energy | 0C                | AB       | 0C                | AB       |
| 33247 | 43247 | T4 Partial Export Reactive Energy | 0C                | AF       | 0C                | AF       |
| 33259 | 43259 | Not to Use                        | 0C                | BB       | 0C                | BB       |
| 33263 | 43263 | Not to Use                        | 0C                | BF       | 0C                | BF       |
| 33267 | 43267 | Not to Use                        | 0C                | C3       | 0C                | C3       |

Note: 1. For 3P3W and 1P2W System, phase-wise parameters are not available.

## 6.2. Accessing 4X register for Reading & Writing Settings:

Each setting is held in the 4X registers. ModBus code 03 is used to read the Demand Integration Time. Refer TABLE 4 for 4X Register addresses.

#### Example: Reading System type

System type: Start address = 1772 (Hex) Number of registers = 02 Note: Number of registers = Number of Parameters x 2

| Device Address           | 01 (Hex) |
|--------------------------|----------|
| Function Code            | 03 (Hex) |
| Start Address High       | 17 (Hex) |
| Start Address Low        | 72 (Hex) |
| Number of Registers High | 00 (Hex) |
| Number of Registers Low  | 02 (Hex) |
| CRC Low                  | E4 (Hex) |
| CRC High                 | 09 (Hex) |

#### Query :

Start Address High : Most significant 8 bits of starting address of the parameter requested.

Start Address Low : Least significant 8 bits of starting address of the parameter requested.

Number of register High : Most significant 8 bits of Number of registers requested.

Number of register Low : Least significant 8 bits of Number of registers requested.

(Note : Two consecutive 16 bit register represent one parameter.)

#### Response: System Type (3phase 4 wire = 3)

| Device Address             | 01 (Hex) |
|----------------------------|----------|
| Function Code              | 03 (Hex) |
| Byte Count                 | 04 (Hex) |
| Data Register- 1 High Byte | 40 (Hex) |
| Data Register- 1 Low Byte  | 40 (Hex) |
| Data Register- 2 High Byte | 00 (Hex) |
| Data Register- 2 Low Byte  | 00 (Hex) |
| CRC Low                    | EE (Hex) |
| CRC High                   | 27 (Hex) |

Byte Count : Total number of data bytes received.

Data register 1 High Byte : Most significant 8 bits of Data register 1 of the parameter requested.

Data register 1 Low Byte : Least significant 8 bits of Data register 1 of the parameter requested.

Data register 2 High Byte : Most significant 8 bits of Data register 2 of the parameter requested.

Data register 2 Low Byte : Least significant 8 bits of Data register 2 of the parameter requested.

(Note : Two consecutive 16 bit register represent one parameter.)

#### Example : Writing System type

System type : Start address = 1772 (Hex) Number of registers = 02 Note: Number of registers = Number of Parameters x 2

| Query:( Change | System | type to | 3phase | 3wire = 2 |
|----------------|--------|---------|--------|-----------|
|----------------|--------|---------|--------|-----------|

| Device Address             | 01 (Hex) |
|----------------------------|----------|
| Function Code              | 10 (Hex) |
| Starting Address High      | 17 (Hex) |
| Starting Address Low       | 72 (Hex) |
| Number of Registers High   | 00 (Hex) |
| Number of Registers Low    | 02 (Hex) |
| Byte Count                 | 04 (Hex) |
| Data Register- 1 High Byte | 40 (Hex) |
| Data Register- 1 Low Byte  | 00 (Hex) |
| Data Register- 2 High Byte | 00 (Hex) |
| Data Register- 2 Low Byte  | 00 (Hex) |
| CRC Low                    | 66 (Hex) |
| CRC High                   | 10 (Hex) |

Byte Count : Total number of data bytes received.

Data register 1 High Byte : Most significant 8 bits of Data register 1 of the parameter requested.

Data register 1 Low Byte : Least significant 8 bits of Data register 1 of the parameter requested.

Data register 2 High Byte : Most significant 8 bits of Data register 2 of the parameter requested.

Data register 2 Low Byte : Least significant 8 bits of Data register 2 of the parameter requested.

(Note : Two consecutive 16 bit register represent one parameter)

#### Response:

| Device Address           | 01 (Hex) |
|--------------------------|----------|
| Function Code            | 10 (Hex) |
| Start Address High       | 17 (Hex) |
| Start Address Low        | 72 (Hex) |
| Number of Registers High | 00 (Hex) |
| Number of Registers Low  | 02 (Hex) |
| CRC Low                  | 61 (Hex) |
| CRC High                 | CA (Hex) |

Start Address High : Most significant 8 bits of starting address of the parameter requested.

Start Address Low : Least significant 8 bits of starting address of the parameter requested.

Number of register High : Most significant 8 bits of Number of registers requested.

Number of register Low : Least significant 8 bits of Number of registers requested.

(Note : Two consecutive 16 bit register represent one parameter)

## TABLE 6 : 4X register addresses

| Address  | Parameter |                                   | Modbus Start Address |          | Dofault Value |
|----------|-----------|-----------------------------------|----------------------|----------|---------------|
| Register | Number    | Parameter                         | High Byte            | Low Byte | Default value |
| 46001    | 1         | Туре                              | 17                   | 70       | 3             |
| 46003    | 2         | Demand Time Integration           | 17                   | 72       | 5             |
| 46005    | 3         | Auto Scroll                       | 17                   | 74       | 0             |
| 46007    | 4         | Address                           | 17                   | 76       | 1             |
| 46009    | 5         | Baud Rate (Read Only)             | 17                   | 78       | 9600          |
| 46011    | 6         | Parity (Read Only)                | 17                   | 7A       | 0             |
| 46013    | 7         | RS485 Setup Code                  | 17                   | 7C       | 4             |
| 46015    | 8         | Register Word Order               | 17                   | 7E       | 0             |
| 46017    | 9         | Pulse Output 1 Enable             | 17                   | 80       | 1             |
| 46019    | 10        | Pulse Output 1 Parameter          | 17                   | 82       | 0             |
| 46021    | 11        | Pulse Output 1 Pulse Rate         | 17                   | 84       | 1000          |
| 46023    | 12        | Pulse Output 1 Pulse Duration     | 17                   | 86       | 60            |
| 46025    | 13        | Pulse Output 2 Enable             | 17                   | 88       | 1             |
| 46027    | 14        | Pulse Output 2 Parameter          | 17                   | 8A       | 3             |
| 46029    | 15        | Pulse Output 2 Pulse Rate         | 17                   | 8C       | 1000          |
| 46031    | 16        | Pulse Output 2 Pulse Duration     | 17                   | 8E       | 60            |
| 46033    | 17        |                                   | 17                   | 90       | 0             |
| 46035    | 18        | Active Tariff (Read Only)         | 17                   | 92       | -             |
| 46037    | 19        | No of Tariff (Read Only)          | 17                   | 94       | 4             |
| 46039    | 20        | Backlit                           | 17                   | 96       | 1             |
| 46041    | 21        | Test Display                      | 17                   | 98       | 0             |
| 46043    | 22        | Partial Energy Reset              | 17                   | 9A       | 0             |
| 46045    | 23        | Maximum Demand Reset              | 17                   | 9C       | 0             |
| 46047    | 24        | Setup Parameter Reset             | 17                   | 9E       | 0             |
| 46049    | 25        | Reset All                         | 17                   | AO       | 0             |
| 46051    | 26        | Password                          | 17                   | A2       | 0             |
| 46053    | 27        | Power Fail Count (Read Only)      | 17                   | A4       | -             |
| 46055    | 28        | Serial Number (Read Only)         | 17                   | A6       | -             |
| 46057    | 29        | Date of Manufactiring (Read Only) | 17                   | A8       | -             |
| 46059    | 30        | Software Version (Read Only)      | 17                   | AA       | -             |

## Explanation for 4X register :

| NOTE: | Writing any invalid | values (non-applicable v | alues) to any | of the following | locations will result | t in modbus error. |
|-------|---------------------|--------------------------|---------------|------------------|-----------------------|--------------------|
|-------|---------------------|--------------------------|---------------|------------------|-----------------------|--------------------|

| Address | Parameter                    | Description                                                                                                    |
|---------|------------------------------|----------------------------------------------------------------------------------------------------|
| 46001   | Туре                         | This address is used to set the System type.<br>Write one of the following value to this address.<br>1: 1 Phase 2 Wire<br>2: 3 Phase 4 Wire.                                                                                                    |
| 46003   | Demand Time Integration      | Demand period represents demand time in minutes. The applicable values<br>are 1, 5, 10, 15, 30, 60 minutes.                                                                                                    |
| 46005   | Auto Scroll                  | This address is used to activate or disable the auto scrolling.<br>Write 0: OFF 1: ON                                                                                                    |
| 46007   | Address                      | This register address is used to set Device address between 1 to 247.                                                                                                    |
| 46009   | Baud Rate                    | This register indicates the baud rates and which is read only parameter.                                                                                                    |
| 46011   | Parity and Stop Bits         | This register indicates the Parity which is used for read only parameter.<br>0: None1<br>1: None2<br>2: Even1<br>3: Odd1                                                                                                    |
| 46013   | RS485 Setup Code             | This register allows user to set the desired Baud rate for RS485. It can be<br>referred from table 7.                                                                                                    |
| 46015   | Register Word Order          | Word Order controls the order in which Multifunction Meter receives or<br>sends<br>floating - point numbers: normal or reversed register order. In normal<br>mode, the two registers that make up a floating point numbers are sent<br>most significant bytes first. In reversed register mode, the two registers that<br>make up a floating point numbers are sent least significant bytes first. To<br>set the mode, write the value 2141.0 into this register-the instrument will<br>detect the order used to send this value & set that order for all ModBus<br>transaction involving floating point numbers. |
| 46017   | Pulse Ouput 1 Enable         | This address is used to enable the Pulse Output 1 of the meter<br>0 - None<br>1 - Pulse                                                                                                    |
| 46019   | Pulse Ouput 1 Parameter      | This address allows user to select the Parameter for Pulse Output 1.<br>It can be referred from Table 3.                                                                                                    |
| 46021   | Pulse Ouput 1 Pulse Rate     | This address allows user to select the desired Pulse Rate of the Pulse<br>Output 1. This applicable values are - 0.01, 0.1, 1, 10, 100, 500, 1000<br>imp/KWh.                                                                                                    |
| 46023   | Pulse Ouput 1 Pulse Duration | This address allows user to set the Pulse Duration of the Pulse Output 1.<br>This applicable values are - 60ms, 100ms or 200ms.                                                                                                    |
| 46025   | Pulse Ouput 2 Enable         | This address is used to enable the Pulse Output 2 of the meter<br>0 - None<br>1 - Pulse                                                                                                    |
| 46027   | Pulse Ouput 2 Parameter      | This address allows user to select the Parameter for Pulse Output 2.<br>It can be referred from Table 3.                                                                                                    |

| 46031 | Pulse Output 2 Pulse Duration | This address allows the user to set the Pulse Duration of Pulse Output 2 to<br>60ms, 100ms or 200ms.                                                                                                    |
|-------|-------------------------------|----------------------------------------------------------------------------------------------------|
| 46033 | Not to use                    | -                                                                                                    |
| 46035 | Active Tariff                 | This address indicates the active tariff (Read Only).<br>1: Tariff 1 2: Tariff 2 3: Tariff 3 4: Tariff 4                                                                                                    |
| 46037 | Not to use                    | -                                                                                                    |
| 46039 | Backlit                       | This address is used to set the backlit on-time in minutes. Valid values are: 1, 5,<br>30, 60 minutes. Additionally following values are also applicable:<br>999: Backlit On 0: Backlit Off                                                                                                    |
| 46041 | Test Display                  | This address is used to check for any faults in the LCD display by completely<br>turning it on. Write 1 to this address for the function.                                                                                                    |
| 46043 | Partial Energy Reset          | This address allows the user to reset all the Partial Energy Counters. Write 1 to this address for the function.                                                                                                    |
| 46045 | Maximum Demand Reset          | This address allows the user to reset all the Maximum Demand Counters of<br>Current and Power. Write 1 to this address for the function.                                                                                                    |
| 46047 | Setup Parameter Reset         | This address allows the user to reset all the Setup parameters. Write 1 to this<br>address for the function.                                                                                                    |
| 46049 | Reset all                     | This address allows the user to reset all the Parameters. Write 1 to this address<br>for the function.                                                                                                    |
| 46051 | Password                      | This address is used to unlock the Modbus for setup parameter update and also<br>for additional functions as below.<br>1) if pessword lock is present & if this location is read it will return zero, no<br>additing of setup parameter via Modbus will be possible.<br>2) if pessword lock is present & to disable this lock first sent valid password to<br>this location. Upon successful inlocking, the address will return 1. Setup<br>parameter additing is now possible.<br>3) To set new password, the meter must be unlocked, then entering valid value<br>will update the new password. Valid Range of Password can be set is 0000 -<br>9999.<br>4) If for in any of the above case invalid password is send then meter will return<br>exceptional error. |
|       | I                             | · ·                                                                                                    |

| 46053 | Power Fail Count      | This register indicates the no of times the meter has suffered loss of<br>power. |
|-------|-----------------------|----------------------------------------------------------------------------------|
| 46055 | Serial Number         | This address is read only and displays the Serial No. of the meter.              |
| 46057 | Date of Manufacturing | This address allows user to check when the Hardware is manufactured.             |
| 46059 | Software Version      | This address is read only and displays the firmware version of the<br>meter.     |
| 46061 | -                     |                                                                                  |
| 46063 | -                     | -                                                                                |

## TABLE 7 : RS485 Setup Code :

| Baud Rate | Parity | Stop Bit | Decimal Value |
|-----------|--------|----------|---------------|
| 4800      | NONE   | 1        | 0             |
| 4800      | NONE   | 2        | 1             |
| 4800      | EVEN   | 1        | 2             |
| 4800      | ODD    | 1        | 3             |
| 9600      | NONE   | 1        | 4             |
| 9600      | NONE   | 2        | 5             |
| 9600      | EVEN   | 1        | 6             |
| 9600      | ODD    | 1        | 7             |
| 19200     | NONE   | 1        | 8             |
| 19200     | NONE   | 2        | 9             |
| 19200     | EVEN   | 1        | 10            |
| 19200     | ODD    | 1        | 11            |
| 38400     | NONE   | 1        | 12            |
| 38400     | NONE   | 2        | 13            |
| 38400     | EVEN   | 1        | 14            |
| 38400     | ODD    | 1        | 15            |
| 57600     | NONE   | 1        | 16            |
| 57600     | NONE   | 2        | 17            |
| 57600     | EVEN   | 1        | 18            |
| 57600     | ODD    | 1        | 19            |

## 6.4. User Assignable Modbus Registers:

The Instrument contains 20 user assignable registers in the address range of 0x1450 (35201) to 0x1476 (35239) for 3X registers (see TABLE 8) and address range of 0x1450 (45201) to 0x1476 (45239) for 4X registers (see TABLE 8).

Any of the parameter addresses (3X register addresses and 4X register addresses of **TABLE 4**) accessible in the instrument can be mapped to these 20 user assignable registers.

Parameters (3X and 4X registers addresses) that reside in different locations may be accessed by the single request by re-mapping them to adjacent address in the user assignable registers area.

The actual address of the parameters (3X and 4X registers addresses) which are to be accessed via address 0x1450 to 0x1476 are specified in 4X Register 0x2710 to 0x2723 (see TABLE 9).

| Address | Address |                        | Modbus Start Address (Hex) |          |
|---------|---------|------------------------|----------------------------|----------|
| (3X)    | (4X)    | Assignable Register    | High Byte                  | Low Byte |
| 35201   | 45201   | Assignable Register 1  | 14                         | 50       |
| 35203   | 45203   | Assignable Register 2  | 14                         | 52       |
| 35205   | 45205   | Assignable Register 3  | 14                         | 54       |
| 35207   | 45207   | Assignable Register 4  | 14                         | 56       |
| 35209   | 45209   | Assignable Register 5  | 14                         | 58       |
| 35211   | 45211   | Assignable Register 6  | 14                         | 5A       |
| 35213   | 45213   | Assignable Register 7  | 14                         | 5C       |
| 35215   | 45215   | Assignable Register 8  | 14                         | 5E       |
| 35217   | 45217   | Assignable Register 9  | 14                         | 60       |
| 35219   | 45219   | Assignable Register 10 | 14                         | 62       |
| 35221   | 45221   | Assignable Register 11 | 14                         | 64       |
| 35223   | 45223   | Assignable Register 12 | 14                         | 66       |
| 35225   | 45225   | Assignable Register 13 | 14                         | 68       |
| 35227   | 45227   | Assignable Register 14 | 14                         | 6A       |
| 35229   | 45229   | Assignable Register 15 | 14                         | 6C       |
| 35231   | 45231   | Assignable Register 16 | 14                         | 6E       |
| 35233   | 45233   | Assignable Register 17 | 14                         | 70       |
| 35235   | 45235   | Assignable Register 18 | 14                         | 72       |
| 35237   | 45237   | Assignable Register 19 | 14                         | 74       |
| 35239   | 45239   | Assignable Register 20 | 14                         | 76       |

#### TABLE 8 : User Assignable 3X Data Registers

# TABLE 9 : User Assignable mapping register ( 4X registers)

| Address |                                        | Modbus Start Address (Hex) |          |
|---------|----------------------------------------|----------------------------|----------|
| (4X)    | Assignable Register                    | High Byte                  | Low Byte |
| 410001  | Map Address for Assignable Register 1  | 27                         | 10       |
| 410002  | Map Address for Assignable Register 2  | 27                         | 11       |
| 410003  | Map Address for Assignable Register 3  | 27                         | 12       |
| 410004  | Map Address for Assignable Register 4  | 27                         | 13       |
| 410005  | Map Address for Assignable Register 5  | 27                         | 14       |
| 410006  | Map Address for Assignable Register 6  | 27                         | 15       |
| 410007  | Map Address for Assignable Register 7  | 27                         | 16       |
| 410008  | Map Address for Assignable Register 8  | 27                         | 17       |
| 410009  | Map Address for Assignable Register 9  | 27                         | 18       |
| 410010  | Map Address for Assignable Register 10 | 27                         | 19       |
| 410011  | Map Address for Assignable Register 11 | 27                         | 1A       |
| 410012  | Map Address for Assignable Register 12 | 27                         | 1B       |
| 410013  | Map Address for Assignable Register 13 | 27                         | 1C       |
| 410014  | Map Address for Assignable Register 14 | 27                         | 1D       |
| 410015  | Map Address for Assignable Register 15 | 27                         | 1E       |
| 410016  | Map Address for Assignable Register 16 | 27                         | 1F       |
| 410017  | Map Address for Assignable Register 17 | 27                         | 20       |
| 410018  | Map Address for Assignable Register 18 | 27                         | 21       |
| 410019  | Map Address for Assignable Register 19 | 27                         | 22       |
| 410020  | Map Address for Assignable Register 20 | 27                         | 23       |

#### Assigning parameter to User Assignable Registers:

To access the Voltage2 (3X address 0x0002) and Power Factor1 (3X address 0x001E) through user assignable register assign these addresses to 4x register (TABLE 9) 0x2710 and 0x2711 respectively.

| Assigning | Query: |
|-----------|--------|
|-----------|--------|

| Device Address             | 01 (Hex) |            |
|----------------------------|----------|------------|
| Function Code              | 10 (Hex) |            |
| Start Address High         | 27 (Hex) |            |
| Start Address Low          | 10 (Hex) |            |
| Number of Registers High   | 00 (Hex) |            |
| Number of Registers Low    | 02 (Hex) |            |
| Byte Count                 | 04 (Hex) |            |
| Data Register- 1 High Byte | 00 (Hex) | Voltage    |
| Data Register- 1 Low Byte  | 02 (Hex) | ∫2*(3X/    |
| Data Register- 2 High Byte | 00 (Hex) | Power F    |
| Data Register- 2 Low Byte  | 1E (Hex) | ∫ 1 * (3X. |
| CRC Low                    | 01 (Hex) |            |
| CRC High                   | EC (Hex) |            |

#### Response:

| Device Address           | 01 (Hex) |
|--------------------------|----------|
| Function Code            | 10 (Hex) |
| Start Address High       | 27 (Hex) |
| Start Address Low        | 10 (Hex) |
| Number of Registers High | 00 (Hex) |
| Number of Registers Low  | 02 (Hex) |
| CRC Low                  | 4A (Hex) |
| CRC High                 | B9 (Hex) |
|                          |          |

2 \* (3X Address 0x0002)

Power Factor

1 \* (3X Address 0x001E)

\* Note : Upto 6 parameters can be assigned at a time but these parameters should be assigned in Multiple of two i.e. 2, 4 or 6.

#### Reading Parameter data through User Assignable Registers:

In assigning query, Voltage 2 & Power Factor 1 parameters were assigned to 0x2710 & 0x2711 (**TABLE 9**) which will point to user assignable 3x registers 0x1450 and 0x1452 (**TABLE 8**). So to read Voltage2 and Power Factor1 data reading query should be as below.

#### Query:

| Device Address           | 01 (Hex) |
|--------------------------|----------|
| Function Code            | 04 (Hex) |
| Start Address High       | 14 (Hex) |
| Start Address Low        | 50 (Hex) |
| Number of Registers High | 00 (Hex) |
| Number of Registers Low  | 04 (Hex) |
| CRC Low                  | F0 (Hex) |
| CRC High                 | 71 (Hex) |

Start Address High : Most significant 8 bits of starting address of Userassignable register. Start Address low :Least significant 8 bits of starting address of User assignable register. Number of register H : Most significant 8 bits of Number of registers requested.

Number of register Lo : Least significant 8 bits of Number of registers requested.

\*Note: Two consecutive 16 bit register represent one parameter. Since two parameters are requested four registers are required Response: (Volt2 = 219.30 / Power Factor1 = 1.0)

| Device Address             | 01 (Hex) |                   |
|----------------------------|----------|-------------------|
| Function Code              | 04 (Hex) |                   |
| Byte Count                 | 08 (Hex) |                   |
| Data Register- 1 High Byte | 43 (Hex) | D                 |
| Data Register- 1 Low Byte  | 5B (Hex) | Voltage           |
| Data Register- 2 High Byte | 4E (Hex) | 2 Data            |
| Data Register- 2 Low Byte  | 04 (Hex) | V                 |
| Data Register- 3 High Byte | 3F (Hex) | <u>)</u>          |
| Data Register- 3 Low Byte  | 80 (Hex) | Power<br>Eactor 1 |
| Data Register- 4 High Byte | 00 (Hex) | Data              |
| Data Register- 4 Low Byte  | 00 (Hex) | )                 |
| CRC Low                    | 79 (Hex) | ſ                 |
| CRC High                   | 3F (Hex) |                   |
|                            |          |                   |

## 7. Installation

The Instrument should be mounted in a reasonably stable ambient temperature and where the operating temperature is within the range defined by the technical specification. Vibration should be kept to a minimum and the product should not be mounted where it will be subjected to excessive direct sunlight.

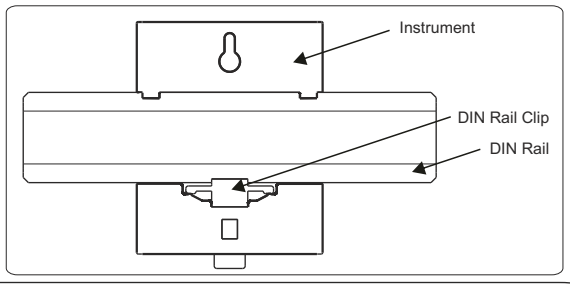

#### Caution

- 1. In the interest of safety and functionality this product must be installed by a qualified engineer, abiding by any local regulations.
- Voltages dangerous to human life are present at some of the terminal connections of this unit. Ensure that all supplies are deenergised before attempting any connection or disconnection.
- 3. These products do not have internal fuses therefore external fuses must be used to ensure safety under fault conditions.
- 4. It is mandatory to use Screw Plug.

## 7.1. EMC Installation Requirements

This product has been designed to meet the certification of the EU directives when installed to a good code of practice for EMC in industrial environments, e.g.

1. Screened output and low signal input leads or have provision for fitting RF suppression components, such as ferrite absorbers, line filters etc., in the event that RF fields cause problems.

Note : It is good practice to install sensitive electronic instruments that are performing critical functions, in EMC enclosures that protect against electrical interference which could cause a disturbance in function.

2. Avoid routing leads alongside cables and products that are, or could be, a source of interference.

3. To protect the product against permanent damage, surge transients must be limited to 2kV pk. It is good EMC practice to suppress differential surges to 2kV at the source. The unit has been designed to automatically recover in the event of a high level of transients. In extreme circumstances it may be necessary to temporarily disconnect the input to the meter for a period of greater than 5 seconds to restore correct operation.

4. ESD precautions must be taken at all times when handling this product.

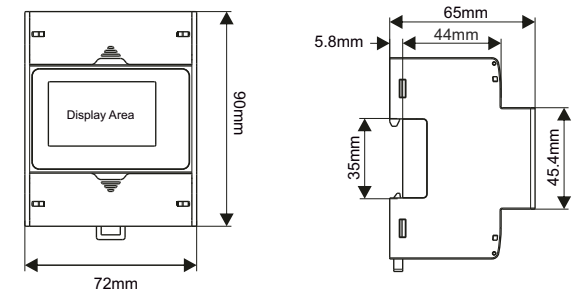

## 7.2. Case Dimensions

## 7.3. Name Plate

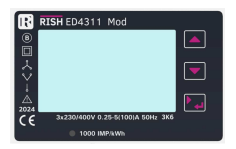

## 7.4. Wiring

Input connections are made directly to screw-type terminals with indirect wire pressure. Numbering is clearly marked at the connector location. Choice of cable should meet local regulations.

Note : It is recommended to use wire with lug for connection with meter.

Wire: It is suggested to use wire with a temperature rating of at least 83 Deg. C

It is mandatory to use Screw Plug for covering the L1, L2, L3 and LN (IN & OUT) Terminal.

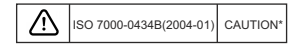

| Connections                                               | Cable Size<br>(mm²)                                      | Torque<br>Nm |
|-----------------------------------------------------------|----------------------------------------------------------|--------------|
| L1, L2, L3, LN (IN & OUT)                                 | 1 - 25 mm²                                               | 3.0 Nm       |
| B, A, G, SO1+, SO1-, SO2+,<br>SO2-, DI1+, D1-, DI2+, DI2- | 1 - 2.5 mm <sup>2</sup><br>Stranded with pin types lugs. | 0.3-0.4 Nm   |

## 7.5. Auxiliary Supply

Meter is direct connected thus doesn't required external power source to operate. The power is derived from the signal source itself.

## 7.6. Fusing

It is recommended to choose fuse of a type and with breaking capacity appropriate to the supply and in accordance with local regulations.

- 8. Connection Diagrams
  - 8.1. Connection of L1, L2, L3 and LN (IN and OUT):

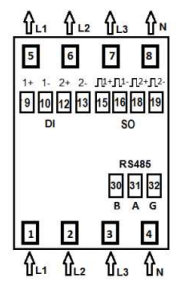

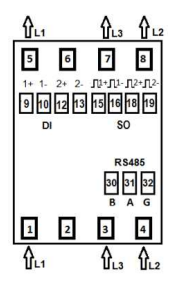

3-PHASE 4-WIRE NETWORK

3-PHASE 3-WIRE NETWORK

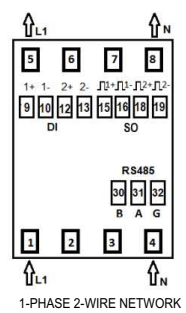

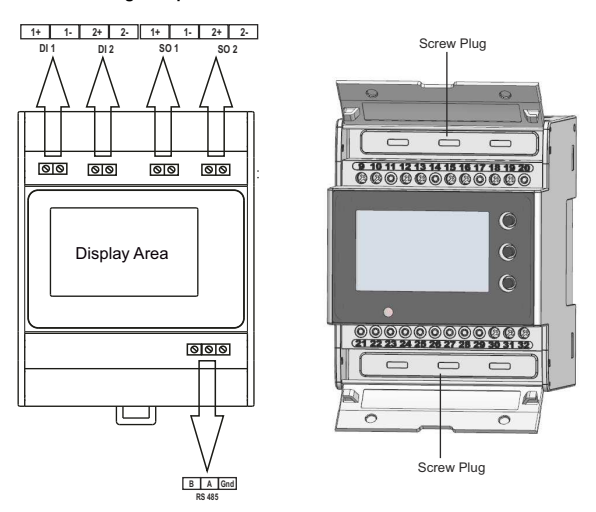

#### Location of Modbus, 2 SO Outputs & 2 Digital Inputs

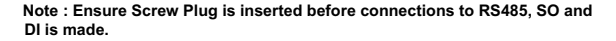

## 9. Specifications

System : 3P4W/3P3W/1P2W programmable on site Measurement Parameters: Reference Voltage (U\_) 230 VLN (400 VLL) Operating Voltage Range 100 - 289 VLN (173 - 500 VLL) Power consumption in Voltage Circuit < 2 W (10 VA) per phase Starting Current ( $I_{et} = 0.04*I_{e}$ ) 20 mA Minimum Current ( $I_{m} = 0.5*I_{m}$ ) 250 mA Transitional Current (L) 0.5 A Reference Current (I., = 10\*I.) 5 A Maximum Current  $(I_{max} > 50*I_{\mu})$ 100 A **Operating Current Range** 0.25-5 A (100 A) Short time Over-current 30\*Imm for half-cycle at 50 Hz <1VA per phase Power consumption in Current Circuit 50/60 Hz Frequency Auxiliary Supply : Type Self Powered **Reference Conditions for Accuracy :** Reference Temperature 23°C + 2°C Input Voltage Un + 1% Input Waveform Sinusoidal (distortion factor <2%) Input Frequency 50 Hz ± 0.3% Accuracy : Active Energy (Import/Export) Class B as per EN50470-3 Class 1 as per IEC 62053-21 Class 2 as per IEC62053-23 Reactive Energy (Import/Export) Apparent Energy ± 1.0 % Voltage ± 0.5% of range max

Current Frequency Active Power Reactive Power Apparent Power Power Factor VTHD and ITHD

Pulse Outputs : SO1 and SO2 Contact Ranges Pulse Duration Pulse Rate

Parameters

Impulse LED : Impulse Rate

#### **Communication Interface :**

Protocol Baud rate Data Width Parity- Stop Bits Device Address Response Time

#### **Display Ranges :**

Active Energy Reactive Energy Apparent Energy Active Power Reactive Power Apparent Power  $\pm$  0.5% of Nominal value  $\pm$  0.2% of Mid frequency  $\pm$  1% of range max  $\pm$  1% of range max  $\pm$  1% of range max  $\pm$  1% of unity  $\pm$  4% (THD>=15%)

Passive Opto-isolated 5-27V DC, 27 mA DC (max) 60, 100, 200 millisecond 0.01, 0.1, 1, 10, 100, 500 & 1000 pulse per KWh and kVARh Total/Import/Export kWh and kVARh

1000 pulse per kWh

RS485 MODBUS 4.8 / 9.6 /19.2/38.4/57.6 kbps 8 None -1 / None -2/ Even -1 / Odd -1 1 - 247 200 millisecond

0-999999.99 kWh 0-999999.99 kVARh 0-999999.99 kVAh 0-99999 W 0-99999 VAR 0-99999 VA

#### **Digital Input :**

0 V 20... 300 VAC / 10... 60 VDC

#### Installation :

Installation Enclosure Housing Dimensions Weight Mounting

#### Safety :

Safety Standard Installation Category Protective Class Pollution Degree AC Voltage Test Impulse Voltage Withstand Housing flame resistance

#### **Environmental Conditions :**

Mechanical Environment Electromagnetic Environment Operating Temperature Storage/Transport Temperature Relative Humidity Altitude Low High

Indoor IP51 (IEC 60529: 1989) (4 Module DIN 43880) 72 mm X 90 mm X 65 mm 350 gm Snap-on 35 mm DIN Rail

According to EN50470 III II 2 4 kV for 1 minute 6 kV (1.2 microsecond waveform) Flammability Class V-0 acc to UL-94, Self-extinguishing, Non-Dripping, Free of Halogen

M1 E2 -25°C to +55°C (3K6) -40°C to +70°C 0... 90% (Non Condensing) < 2000 m

#### Wiring Guidelines :

Current Input Wire Size Current/Voltage Tightening Torque RS485 / SO / DI Wire Size 1 to 25 mm<sup>2</sup> 3 Nm 0.1 to 2.5 mm<sup>2</sup> (Solid/Stranded with pin type lug) 0.3 to 0.4 Nm

Rs485 / SO / DI Tightening Torque

NOTE